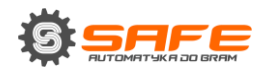

# **SPIS TREŚCI**

\_\_\_\_\_

| Zawartość                                                                 |    |
|---------------------------------------------------------------------------|----|
| ROZDZIAŁ 1. ZASADY BEZPIECZEŃSTWA                                         | 2  |
| ROZDZIAŁ 2. OPIS                                                          |    |
| 2.1. NAJWAŻNIEJSZE FUNKCJE                                                | 4  |
| 2.2. ZAWARTOŚĆ ZESTAWU                                                    | 4  |
| ROZDZIAŁ 3. INFORMACJE OGÓLNE                                             | 5  |
| 3.1. BRAMOFON                                                             | 5  |
| 3.2. Kontroler                                                            | 6  |
| ROZDZIAŁ 4. MONTAŻ BRAMOFONU                                              | 8  |
| 4.1. INFORMACJE OGÓLNE                                                    | 8  |
| 4.2. ZALECENIA MONTAŻOWE                                                  | 8  |
| 4.3. Montaż bramofonu                                                     | 10 |
| 4.4. POŁĄCZENIA Z SIECIĄ                                                  | 17 |
| ROZDZIAŁ 5. KONFIGUROWANIE POŁĄCZENIA Z WINDOWS 7                         | 18 |
| 5.1. DEFINIOWANIE PARAMETRÓW SIECI LOKALNEJ DLA POŁĄCZENIA PRZEWODOWEGO   | 18 |
| 5.1.1. DEFINIOWANIE PARAMETRÓW SIECI LOKALNEJ PRZY DYNAMICZNYM ADRESIE IP | 22 |
| 5.2. ZMIANA PARAMETRÓW SIECI LOKALNEJ                                     | 26 |
| 5.4. DOSTĘP DO INTERNETOWEGO INTERFEJSU BRAMOFONU                         | 30 |
| 5.6. Przywracanie ustawień sieciowych komputera do poprzednich wartości   | 35 |
| 5.7. SPRAWDZANIE USTAWIEŃ POŁĄCZENIA                                      | 38 |
| DODATEK. USTAWIENIA FABRYCZNE                                             | 40 |

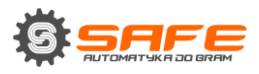

# Rozdział 1. Zasady bezpieczeństwa

#### Przed użyciem produktu

Ten produkt jest zgodny z wszystkimi przepisami bezpieczeństwa. Jednak niewłaściwe użycie urządzenia elektrycznego może być przyczyną pożaru i może doprowadzić do uszkodzenia mienia. Przed rozpoczęciem korzystania z bramofonu, prosimy o uważne przeczytanie niniejszej instrukcji obsługi.

#### UWAGA!

Używaj tylko akcesoriów zalecanych przez producenta. Stosowanie niewłaściwych akcesoriów może spowodować uszkodzenie urządzenia.

### Postępuj zgodnie z instrukcją obsługi

Nie należy używać, ani przechowywać tego urządzenia w surowych warunkach środowiska:

 należy unikać bardzo niskich lub wysokich temperatur (temperatura pracy bramofonu to -40°C do + 50°C)

 należy unikać bezpośredniego nasłonecznienia oraz nie należy instalować urządzenia w pobliżu źródeł ciepła

• nie należy instalować urządzenia w pobliżu jakichkolwiek urządzeń elektrycznych, które mogą być przekaźnikami elektromagnetycznymi

• należy unikać lokalizacji, gdzie sprzęt zostanie wystawiony na działanie wysokich wibracji

### UWAGA!

W przypadku wadliwego działania produktu, skontaktuj się z naszym serwisem.

#### W przypadku:

- wykrycia dziwnych zapachów lub dymu
- wyciekania cieczy lub jakichkolwiek ciał obcych z bramofonu
- bramofon został upuszczony lub uszkodzony

#### Wykonaj następujące czynności:

- · odłączyć przewód zasilający i odłącz wszystkie inne przewody bramofonu
- skontaktuj się z naszym centrum serwisowym. Informacje kontaktowe znajdują się na naszej stronie internetowej: http://www.safeautomation.pl

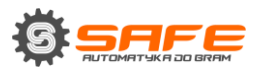

#### Transport

Transportuj bramofon ostrożnie, w oryginalnym opakowaniu i z elementami ochronnymi.

#### Wentylacja

Aby zapobiec przegrzewaniu się urządzenia, należy zapewnić swobodny przepływ powietrza w obszarze, gdzie znajduje się bramofon.

#### Czyszczenie

Używaj miękkiej, suchej szmatki w celu czyszczenia zewnętrznej powierzchni panelu bramofonu. Dopuszczalne jest, aby korzystać z niektórych detergentów do usuwania uporczywego brudu, ale nie takie jak lotne środki czyszczące zawierające alkohol, benzen itd., ze względu na ryzyko uszkodzenia obudowy bramofonu.

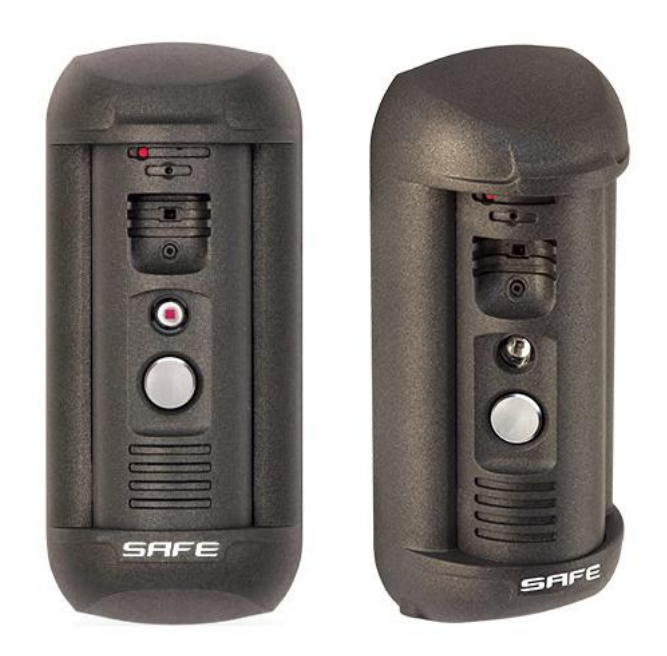

# Rozdział 2. Opis

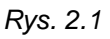

Bramofon Safe-IP S03P posiada wandaloodporną obudowę. Wbudowany głośnik, mikrofon i kamera IP umożliwiają połączenie audio i wideo między gościem, a użytkownikiem oraz daje możliwość podglądu na pobliski teren. Aby zapewnić pracę przy niskim poziomie światła, bramofon posiada wbudowany reflektor podczerwieni, którego zakres pracy wynosi do 2 m.

Model S03P jest podłączany do sieci Ethernet za pomocą interfejsu 10/100BASE-TX. W tym przypadku moc dostarczana jest przez źródło zasilania DC12V osobnym zasilaczem

do złącza 12+ i G na kontrolerze S03P(C1). Model kontrolera S03P(C1) obsługuje również funkcję PoE, do obsługi potrzebny jest router z obsługą PoE-48V lub intector 48V.

# 2.1. Najważniejsze funkcje

- Czujnik obrazu: SONY 960H CCD 1/3, DSP Effio-E Dzień/Noc
- Kodowanie: H.264/H264, H.264/MJPEG, MJPEG /MJPEG
- Szybkość klatek: do 25 klatek na sekundę dla wszystkich rozdzielczości
- Odległość oświetlenia IR: do 10 m
- Wielostrumieniowość (multi-streaming): do 10 nieidentycznych strumieni (tylko jeden
- użytkownik może być w trybie dźwięku dwukierunkowego jednocześnie)
- · Wbudowany serwer WWW do przeglądania i ustawiania urządzenia
- Wbudowany odtwarzacz do oglądania zapisów
- Wbudowany mikrofon i głośnik
- Zasilanie: DC 12V, 0.6A / PoE 802.3af Klasa 0 (48V)
- Temperatura pracy: -40°C do + 50°C

• Obsługiwane protokoły: TCP/IP, IPv4/IPv6, UDP, HTTP, NTP, RTP, RTSP, DHCP, DNS, SIP, MODBUS

wsparcie ONVIF

# 2.2. Zawartość zestawu

- Bramofon Safe-IP S03P
- Uchwyt z zestawem montażowym
- Śruba sześciokątna wraz z kluczem
- Złącze RJ45-S01 (2 szt)
- Kontroler S03P(C1) z listwą zaciskową
- Płyta CD z oprogramowaniem i dokumentacją produktu

### UWAGA!

Zawartość pakietów i parametry bramofonu mogą ulec zmianie bez powiadomienia.

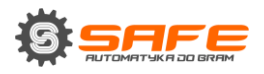

# Rozdział 3. Informacje ogólne

# 3.1. Bramofon

Widok przodu bramofonu jest podany poniżej::

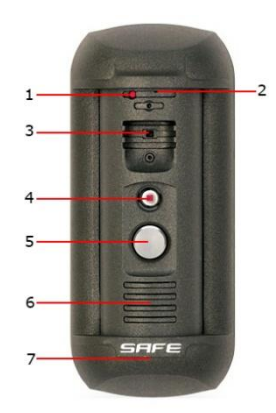

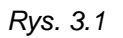

1 - czujnik światła: fotokomórka dla trybów dzień/noc z auto-przełączaniem.

**2 - wbudowany mikrofon**: umożliwia operatorowi usłyszeć, co dzieje się na monitorowanym obszarze.

3 - kamera IP: pozwala operatorowi na oglądanie tego, co dzieje się na obszarze.

4 - IR LED: diody podczerwieni są używane zamiast standardowych lamp
 elektrycznych, zapewniają monitoring wideo przy niskim poziomie oświetlenia oraz w nocy.

**5 - przycisk wywołania**: powiadomienie o połączeniu jest wysyłane do operatora, gdy przycisk ten zostanie naciśnięty przez gościa.

**6 - wbudowany głośnik**: wraz z wbudowanym mikrofonem zapewnia dwukierunkowe połączenie audio pomiędzy operatorem a klientem.

7- obudowa: w połączeniu z uchwytem mocowana jest na tynkowo.

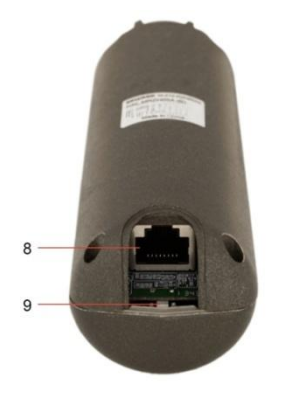

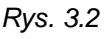

8 – Gniazdo RJ45: służy do podłączania bramofonu do kontrolera S03P za pomocą kabla połączeniowego.

**9 – przycisk wart. domyślnych:** naciśnij przycisk 3 razy w odstępach czasu nie krótszych niż 1 sekunda w ciągu 10 sekund, aby przywrócić domyślne ustawienia.

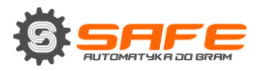

# 3.2. Kontroler

Na przedniej stronie bramofonu znajduje się gniazdo RJ45 (Ethernet), które jest wykorzystywane do połączenia kontrolera z routerem (rys. 3.3).

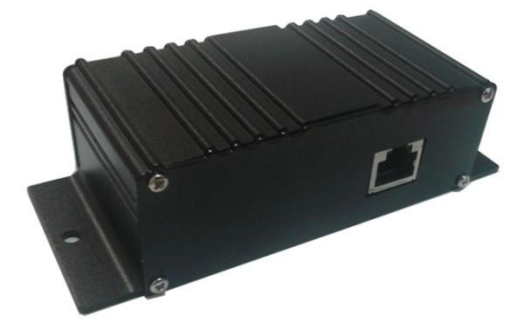

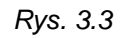

Funkcja Power over Ethernet (PoE) jest dostępna w standardzie 802.3af Klasa 0 (48V).

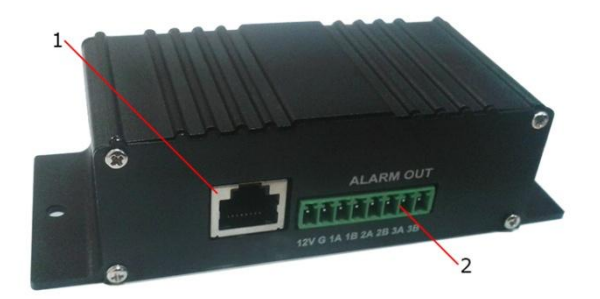

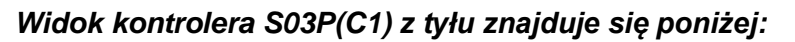

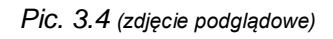

**1 - Złącze RJ45 (DOOR ST):** służy do podłączenia kontrolera S03P(C1) z bramofonem za pomocą kabla połączeniowego.

**2 - Zacisk(ALARM OUT):** służy do podłączenia sterownika zamka drzwi. Sygnał otwarcia drzwi wychodzi do kontrolera zamka poprzez piny «1A», «1B» i «1C», | «2A», «2B», i «2C» | «3A», «3B» i «3C». Istnieją 3 wyjścia przekaźnikowe, każdym można obsłużyć niezależnie różne urządzenia (np. zamek, bramę lub szlaban).

Piny «G» i «12V» kontrolera należy zasilić zasilaniem 12VDC, jeżeli nie posiadamy urządzenia (router) z funkcją PoE.

Jeżeli kontroler S03P(C1) jest zasilany z urządzenia z funkcją PoE, zaciski «G» i «12V» można użyć do zasilania kontrolera (Z5R) zamka o napięciu 12VDC.

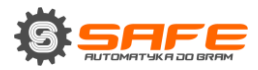

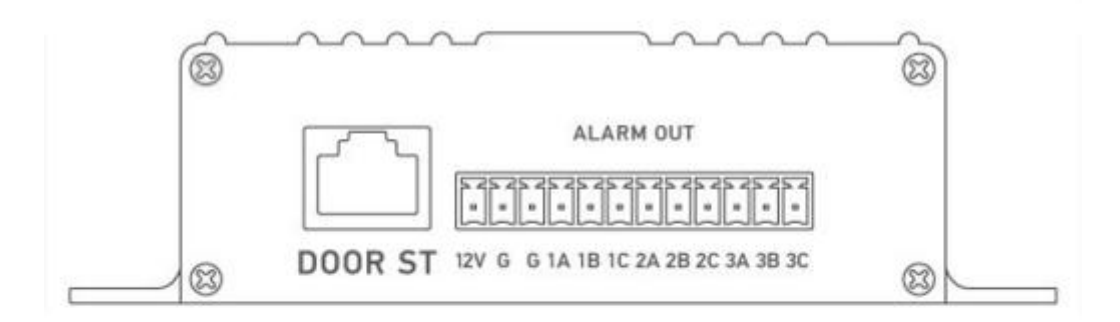

#### OPIS WYJŚĆ KONTROLERA BRAMOFONU S03P

| Wyjścia | Opis                                        |
|---------|---------------------------------------------|
| DOOR ST | Gniazdo RJ45 - należy połączyć z bramofonem |
| 12V     | DC 12B (+)                                  |
| G       | GND (-)                                     |
| 1A      | COM - wspólny                               |
| 1B      | NO - normalnie otwarty                      |
| 1C      | NC - normalnie zamknięty                    |
| 2A      | COM - wspólny                               |
| 2B      | NO - normalnie otwarty                      |
| 2C      | NC - normalnie zamknięty                    |
| 3A      | COM - wspólny                               |
| 3B      | NO - normalnie otwarty                      |
| 3C      | NC - normalnie zamkniety                    |

#### UWAGA!

Należy używać tylko zasilania DC 12V zalecane przez markę Safe!

Zasilanie kontrolera S03P(C1) z wykorzystaniem zarówno funkcji PoE oraz pinów «G» i «12V» w tym samym czasie jest ZABRONIONE!

Maksymalna wartość natężenia prądu dostarczanego przez kontroler S03P(C1) (zasilanym z PoE) do zasilania zamka drzwi i jego kontrolera Z5R wynosi 500 mA. Jeśli ta wartość zostanie przekroczona, urządzenie może działać nieprawidłowo i ulec uszkodzeniu.

Uszkodzenie urządzenia spowodowane przez przekroczenie maksymalnej wartości natężenia prądu nie jest objęte gwarancją!.

(Uwaga! Maksymalne obciążenie styków przekaźnika: 1A 120VAC, 1A 24VDC.)

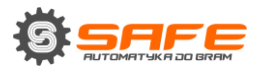

# Rozdział 4. Montaż bramofonu

# 4.1. Informacje ogólne

Bramofon może być podłączony bezpośrednio do komputera lub za pomocą routera (switch-a).

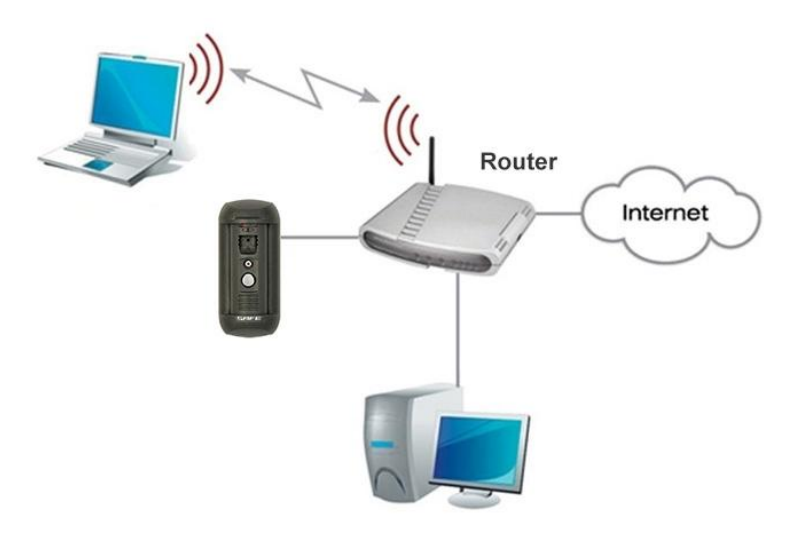

Rys. 4.1

Kroki instalacyjne oraz zalecenia, są podane poniżej w niniejszej instrukcji

# 4.2. Zalecenia montażowe

Zaleca się, aby zainstalować bramofon na wysokości około 1,5 m nad ziemią. Również zaleca się, aby zapewnić nieprzerwane zasilanie routera, bramofonu, a także zamka elektronicznego oraz jego kontrolera.

### Zalecenia dotyczące rozmieszczenia bramofonu:

- Zakres temperatur pracy od -40°C do + 50°C.
- Należy unikać bezpośredniego nasłonecznienia i nie należy lokalizować bramofonu w pobliżu źródeł ciepła.

• Nieprawidłowy montaż może być przyczyną niepożądanych "martwych punktów", które nie są widoczne dla operatora.

• Nie należy umieszczać bramofonu w pobliżu jakichkolwiek urządzeń elektrycznych, które mogą być przekaźnikami elektromagnetycznymi.

- Podczas montażu bramofonu, należy mieć na uwadze luźno wiszące kable połączeniowe. Przewody musza być maksymalnie zabezpieczone przed otoczeniem.
- Unikać niestabilnych miejsc montażowych, które mogą wystawić na działanie wysokich wibracji. Może to zmniejszyć wydajność przy detekcji ruchu i ostrości obrazu.

• Kierunek podglądu powinien być jasno określony w momencie montażu bramofonu.

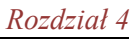

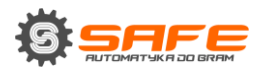

#### Zalecenia dotyczące prowadzenia przewodów:

• W pomieszczeniach wskazane jest, aby instalować różne przewody elektryczne w różnych kanałach przewodowych, które są rozmieszczone na różnych ścianach.

• Przewód UTP i przewody elektryczne mogą być instalowane w tym samym kanale, które mają stałe wzdłużne przegrody o wartości co najmniej 0,25 h odporności ogniowej i wykonane z materiałów niepalnych.

 Przewody elektryczne i przewody o niskim napięciu prądu powinny być umieszczone równolegle do siebie w odległości co najmniej 50 mm, w różnych kanałach przewodowych lub w osobnych przegrodach kanałów. Jeśli siła pola elektrycznego kabli elektrycznych przekracza 3 V/m, należy zwiększyć odległość między przewodami elektrycznymi, a przewodami niskonapięciowymi lub zmniejszyć poziom zakłóceń elektromagnetycznych.

• Skrętka i przewody elektryczne powinny przecinać się pod kątem prostym.

 Skrętka nieekranowana powinna być usytuowana w odległości co najmniej 125 mm od fluorescencyjnych lamp wyładowczych lub od innych urządzeń wyładowczych wysokiego napięcia.

Switch-e z przypiętymi przewodami UTP nieekranowanymi powinny znajdować się
 w odległości co najmniej 3 metrów od źródeł zakłóceń elektromagnetycznych, które
 wytwarzają silne pola elektryczne przekraczające 3 V/m.

• Wszystkie przewody UTP powinny być rozmieszczone między punktami połączenia tak, aby kabel był jak najkrótszy.

Minimalny promień zgięcia przewodu to cztery razy średnica przewodu (lub 1 cal = 2,5 cm) lub jest również dopuszczalne, aby promień zgięcia przewodu wynosił 2 cale (5 cm).

• Maksymalna długość całego odcinka to 100 metrów. Odległość od routera do kontrolera to 100mb, od kontrolera do bramofonu 10mb. W przypadku potrzeby montażu kontrolera np.: w garażu a bramofon przy ogrodzeniu, gdzie odległość jest do 100mb istnieje możliwość wykonania operacji, które pozwolą wprowadzenie zasilania dodatkowego i zapewnienia takiej możliwości).

Większe odległości nawet do 40km można osiągnąć przy pomocy technologii światłowodowej.

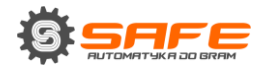

# 4.3. Montaż bramofonu

Wykonaj poniższe czynności:

**Krok 1**: Przygotuj uchwyt (Rys 4.2.). Wybierz odpowiednią wysokość montażu nad ziemią. Zalecana wysokość wynosi około 1,5 m.

**Krok 2**: Zaznacz otwory na powierzchni montażowej, używając uchwytu jako szablonu. Wywierć otwory.

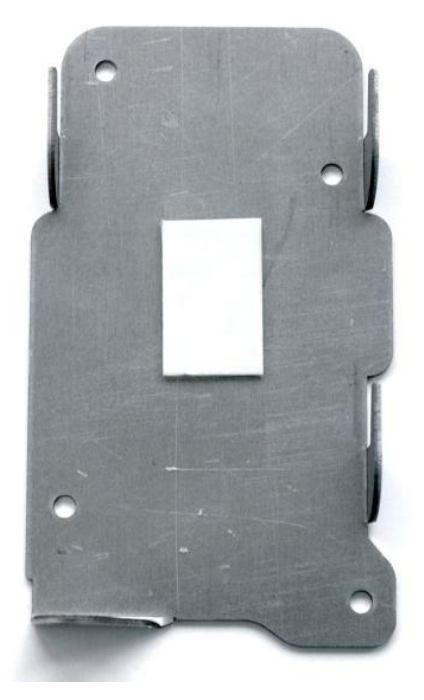

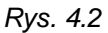

**Krok 3**: Włóż plastikowe kołki w otwory ścienne i przykręć uchwyt za pomocą czterech śrub.

Krok 4: Istnieją ukryte i otwarte sposoby montażu okablowania:

• Dla okablowania ukrytego, należy wywiercić otwór na wyjście skrętki w odległości 25 mm od spodu uchwytu. Zostaw 110 mm kabla na zewnątrz.

• Dla okablowania otwartego należy założyć kanał kablowy w ścianie tak, że odległość pomiędzy kanałem, a spodem uchwytu będzie wynosić 36 mm. Zostaw 110 mm kabla na zewnątrz (rys. 4.3).

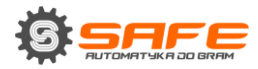

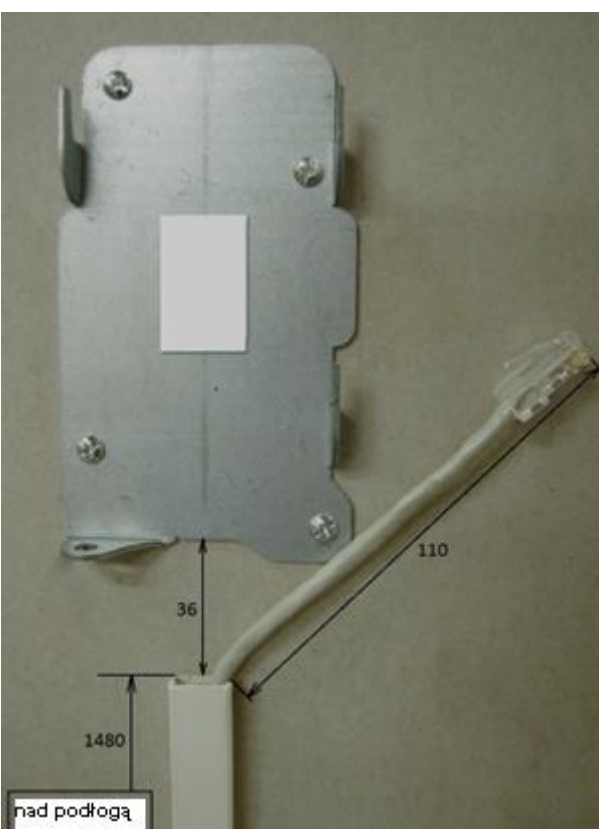

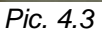

**Krok 5:** Podłącz złącze RJ45 do skrętki za pomocą narzędzia zaciskowego. Aby uzyskać więcej informacji na temat zaciskania skrętki przejdź do pkt **4.4.** 

Skrętka (5e UTP/FTP) łącząca bramofon z modułem PoE musi być zakończona tak samo na obu końcach (Najbardziej popularny standard: EIA/TIA 568B).

#### UWAGA!

Uszkodzenie urządzenia spowodowane nieprawidłowym podłączeniem kabla nie jest objęte gwarancją!..

**Krok 6:** podłącz kabel do bramofonu i umieść go w obudowie. Obróć bramofon, aby ustawić odpowiedni kierunek patrzenia dla wbudowanej kamery IP (kąty obrotowe to ± 45° od pozycji środkowej). Umieść wolny kabel, tak jak to jest pokazane na rysunku poniżej:

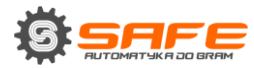

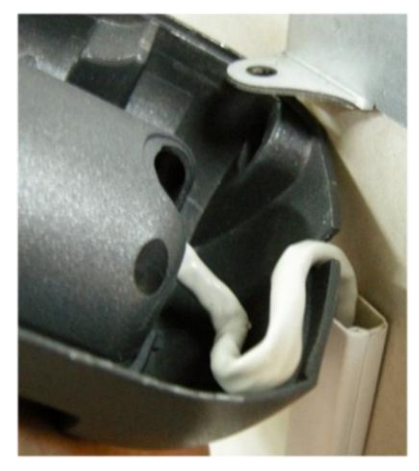

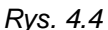

**Krok 7:** Umieść bramofon w obudowie na uchwycie zamocowanym na ścianie. Następnie przesuń je w dół z siłą aż do zatrzymania. Obudowa musi całkowicie pokryć uchwyt i nie powinno być żadnej przestrzeni pomiędzy obudową a ścianą.

**Krok 8:** Upewnij się, że obudowa jest dobrze umocowana. Jeśli jest przerwa pomiędzy obudową, a bramofonem należy dopasować lepiej obudowę.

**Krok 9:** Przytwierdź bramofon w obudowie za pomocą sześciokątnej śruby i klucza znajdujących się w zestawie. W tym celu należy przesunąć obudowę w dół i jednocześnie dokręcić ukrytą śrubę (Rys. 4.6).

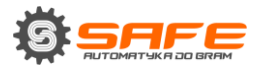

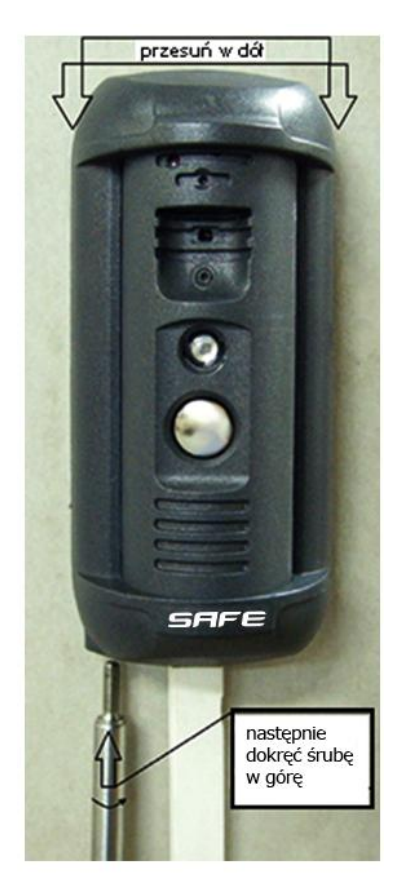

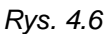

**Krok 10**: Podłącz złącze RJ45, do drugiego końca skrętki za pomocą narzędzia do zaciskania, jak to opisano w rozdziale **4.4**.

#### UWAGA!

Skrętka (5e UTP/FTP) łącząca bramofon z kontrolerem musi być zakończona tak samo na obu końcach (skrętka prosta: EIA/TIA 568B). Uszkodzenie urządzenia spowodowane nieprawidłowym podłączeniem kabla nie jest objęte gwarancją..

**Krok 11:** podłącz przewód do złącza RJ45 (DOOR ST - od strony zacisków) kontrolera S03P(C1) (Rys. 3.4).

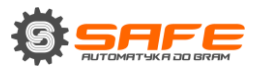

**Krok 12:** Podłącz kontroler zamka drzwi do bloku zacisków bramofonu. Zalecane schematy połączeń dla zamków elektrycznych są podane poniżej.

1. Bez funkcji PoE.

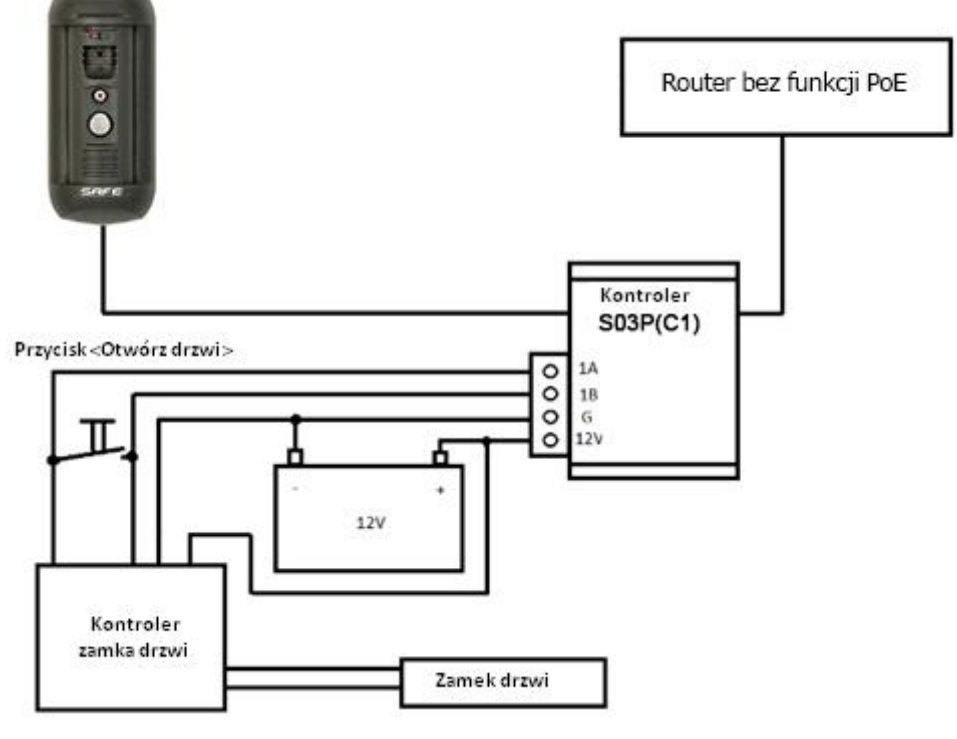

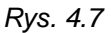

W tym przypadku bramofon, zamek i jego kontroler jest zasilany z zewnętrznego źródła zasilania 12V.

#### UWAGA!

Używaj tylko zasilania DC 12V zalecane przez SAFE! Odwiedź naszą stronę internetową w celu sprawdzenia zaleceń (www.SafeAutomation.pl).

Trzeba podkreślić, że maksymalne wartości natężenia prądu dla źródła energii zasilające bramofon, zamek i inne urządzenia nie mogą być przekroczone.

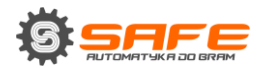

2. Z funkcją PoE.

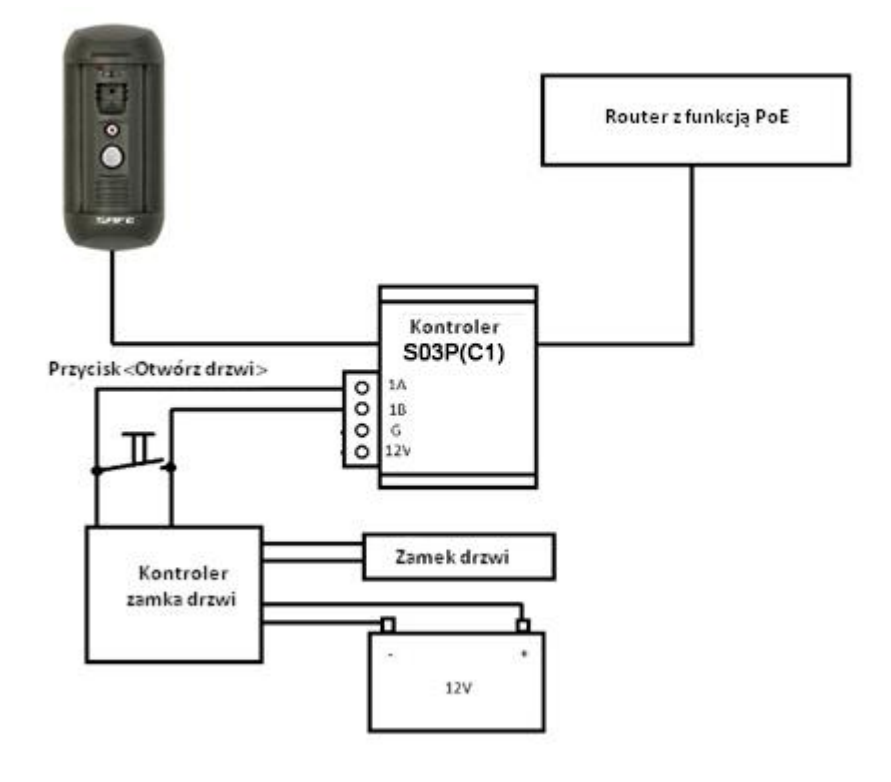

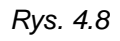

W tym przypadku zamek i jego kontroler jest zasilany z zewnętrznego źródła zasilania 12V, ale bramofon korzysta z funkcji PoE (48V).

### UWAGA!

Zasilanie z wykorzystaniem zarówno funkcji PoE oraz pinów «G» i «12V» w tym samym czasie jest ZABRONIONE!

3. Istnieje możliwość zasilania wszystkich urządzeń z wykorzystaniem funkcji PoE (bez użycia zewnętrznego źródła zasilania), jeśli całkowite zużycie energii elektronicznej zamka i jego kontrolera nie jest większe niż 500 mA. W tym przypadku zaleca się następujący schemat podłączenia:

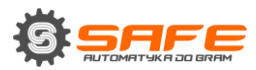

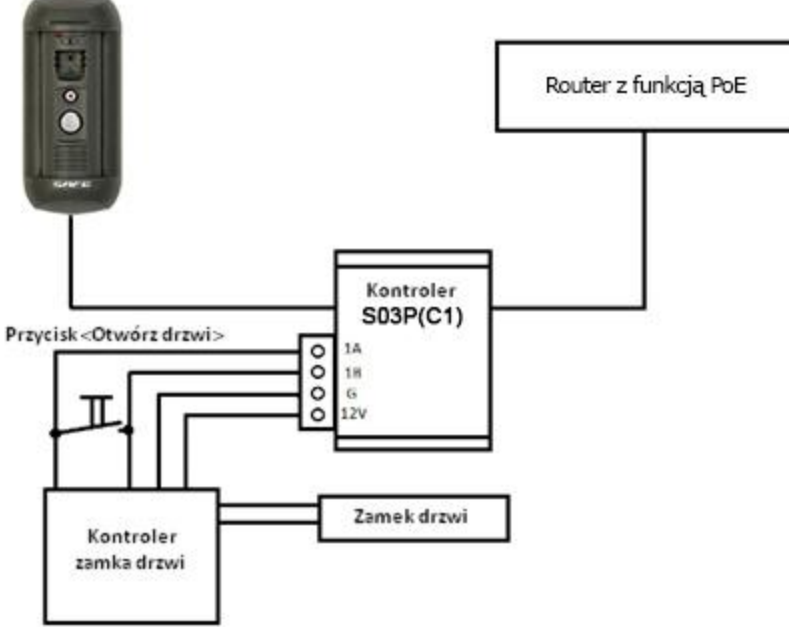

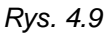

Wszystkie urządzenia korzystają z zasilania PoE na schemacie powyżej.

#### UWAGA!

Natężenie prądu zamków elektronicznych określonych w dokumentacji, może zostać przekroczone przez krótki czas w momencie otwierania/zamykania drzwi. Może to powodować pewne problemy w pracy bramofonu i jego kontrolera. W tym przypadku zaleca się korzystać z zewnętrznego źródła zasilania dla zasilania zamka jak pokazano na rysunkach 4.7, 4.8.

Jeżeli nie używasz kontrolera Z5R, konieczne jest, aby równolegle do zamka podłączyć diodę prostowniczą paskiem do plusa.

#### UWAGA!

Zasilanie z wykorzystaniem zarówno funkcji PoE oraz pinów «G» i «12V» (dla S03P(C1) kontrolera) w tym samym czasie jest ZABRONIONE!

Maksymalna wartość natężenia prądu dostarczanego przez kontroler S03P(C1) do zasilania zamka drzwi i jej kontrolera wynosi 500 mA. Jeśli ta wartość zostanie przekroczona, urządzenie może działać nieprawidłowo i ulec uszkodzeniu.

**Krok 13:** Za pomocą załączy zaciskowych podłącz złącze RJ45 (strona bez zacisków) kontrolera S03P(C1) (Rys 3.3) bezpośrednio z routerem obsługującym PoE lub poprzez iniektor PoE(48V), jeśli router nie obsługuje PoE (patrz schematy 2,3).

Jeżeli funkcja PoE nie jest używana, należy podłączyć gniazdo RJ45(Ethernet) (strona bez zacisków) kontrolera S03P(C1) bezpośrednio do routera, a napięcie należy

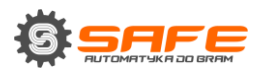

pobrać z osobnego źródła zasilania i podłączyć bezpośrednio do zacisków «G» i «12V» kontrolera.

Aby zapobiec awarii bramofonu należy używać tylko urządzeń zalecanych przez SafeAutomation.

# 4.4. Połączenia z siecią

Podłącz kontroler bramofonu do sieci lokalnej (do interfejsu LAN routera) za pomocą skrętki ze złączami RJ45.

Można zakupić kabel sieciowy oddzielnie lub jeśli masz odpowiednie materiały, narzędzia i umiejętności, można zrobić to samemu.

Prosty kabel RJ-45 (UTP kategorii 5e)

| Jedna końcówka |                     | Druga I   | cońcówka            |
|----------------|---------------------|-----------|---------------------|
|                | 1: Biało-pomarańcz. |           | 1: Biało-pomarańcz. |
|                | 2: Pomarańczowy     |           | 2: Pomarańczowy     |
|                | 3: Biało-zielony    |           | 3: Biało-zielony    |
| spód           | 4: Niebieski        | spód      | 4: Niebieski        |
|                | 5: Biało-niebieski  |           | 5: Biało-niebieski  |
| front 1 8      | 6: Zielony          | front 1 8 | 6: Zielony          |
|                | 7: Biało-brązowy    |           | 7: Biało-brązowy    |
|                | 8: Brązowy          |           | 8: Brązowy          |

Aby przygotować kabel sieciowy, potrzebne są następujące materiały: kabel UTP kat.5e, dwa złącza RJ-45 oraz narzędzie do zaciskania złączy RJ-45.

Należy zaciskać przewody w odpowiedniej kolejności (patrz tabela powyżej), co zapewni szybkość transferu danych do 100 Mbps.

Po zarobieniu każdego przewodu, należy sprawdzić go za pomocą odpowiedniego testera w celu sprawdzenia poprawnego połączenia.

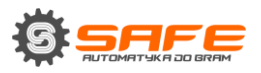

# Rozdział 5. Konfigurowanie połączenia z Windows 7

Aby bramofon współpracował wraz z komputerem, laptopem i innym urządzeniem w sieci lokalnej, należy podłączyć go do sieci zachowując odpowiednie parametry. Ten rozdział wyjaśnia, w jaki sposób zdefiniować parametry sieci.

#### UWAGA:

Proces nawiązywania połączenia jest pokazany dla systemu operacyjnego Windows 7 Ultimate. Pomimo nazwy menu i opcji systemowych mogą różnić się od tytułów menu i opcji systemowych, które pojawiają się w innych wersjach systemu Windows, procedura procesu ustawiania połączeń jest uniwersalna.

# 5.1. Definiowanie parametrów sieci lokalnej dla połączenia

#### przewodowego

Podczas podłączania stacji bramowej za pomocą kabla Ethernet, należy zdefiniować parametry lokalne sieci.

W4 Microsoft Word 2010 User Microsoft Outlook 2010 Documents Notepad Pictures Getting Started Music Internet Explorer (64-bit) Downloads Windows Anytime Upgrade Games WordPad Computer Command Prompt Network Windows Media Player Control Panel Desktop Gadget Gallery **Devices and Printers** Help and Support ► All Programs Search programs and files Q 😻 Shut down 🕨 e 61 A⁼ 0

Aby to zrobić, przejdź do Start - Panel sterowania (Rys 5.1.).

Rys. 5.1

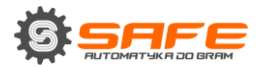

W otwartym oknie kliknij na [**Wyświetl stan sieci i zadania**] w części [**Sieć i Internet**] (Rys. 5.2)

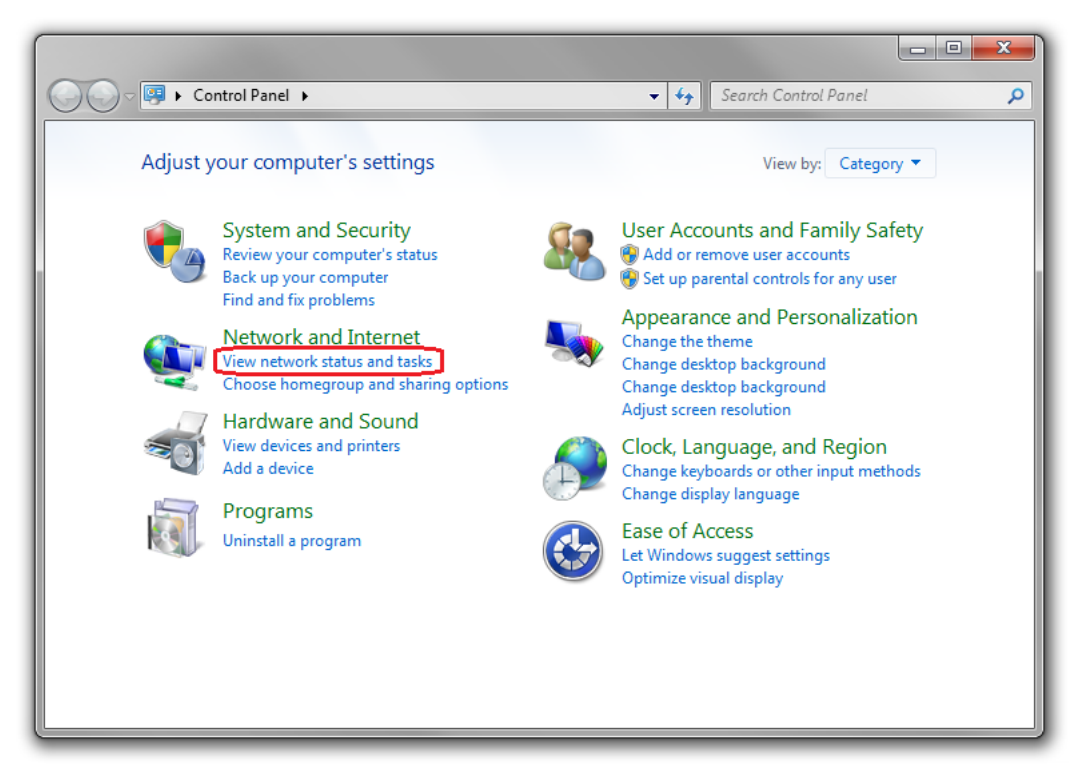

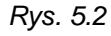

W otwartym oknie kliknij na [Połączenie lokalne] (Rys. 5.3).

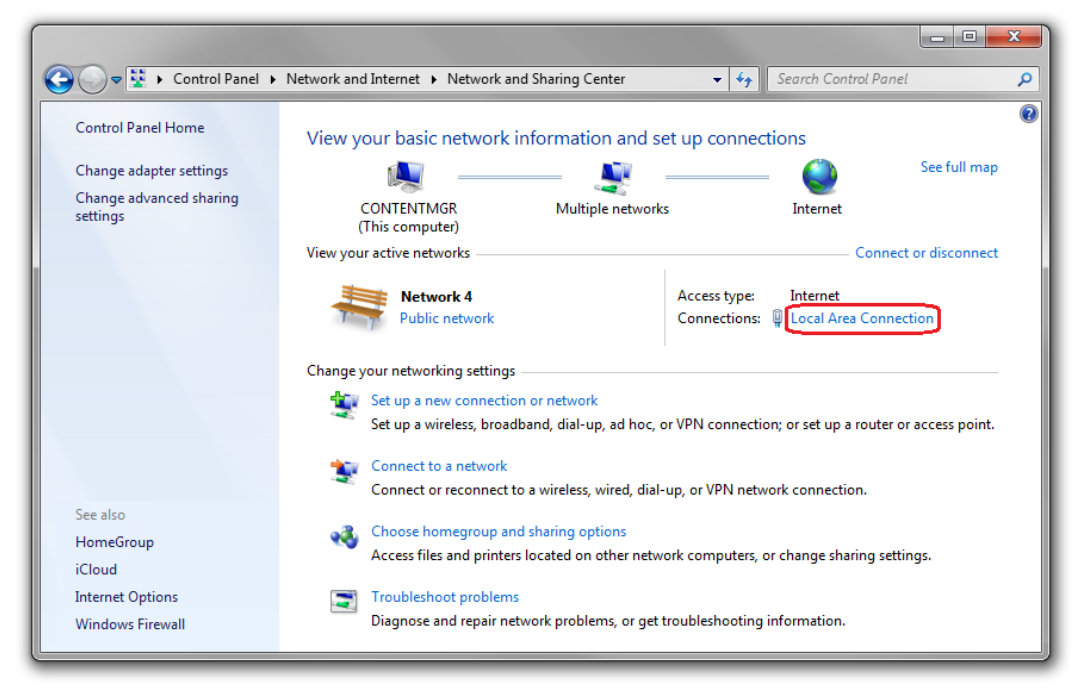

Rys. 5.3

#### UWAGA:

Jeśli istnieje kilka aktywnych sieci, wybierz tą, do której masz zamiar podłączyć bramofon.

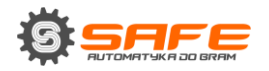

W otwartym oknie kliknij przycisk [Właściwości] (Rys. 5.4).

| 📮 Local Area Con | nection Status | ×                 |
|------------------|----------------|-------------------|
| General          |                |                   |
| Connection       |                |                   |
| IPv4 Connect     | ivity:         | Internet          |
| IPv6 Connect     | ivity:         | No network access |
| Media State:     |                | Enabled           |
| Duration:        |                | 6 days 07:03:26   |
| Speed:           |                | 100.0 Mbps        |
| Details          |                |                   |
| Activity         |                |                   |
|                  | Sent — 📕       | Received          |
| Bytes:           | 3 105 514 220  | 3 591 020 560     |
| Properties       | Disable        | Diagnose          |
| -                |                | Close             |

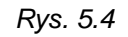

W otwartym oknie wybierz [Protokół internetowy w wersji 4 (TCP / IPv4)], a następnie kliknij przycisk [Właściwości] (Rys. 5.5).

| Local Area Connection Properties                                                                                                    |  |  |  |  |
|----------------------------------------------------------------------------------------------------|--|--|--|--|
| Networking Sharing                                                                                                    |  |  |  |  |
| Connect using:                                                                                                    |  |  |  |  |
| Realtek RTL8168C(P)/8111C(P) Family PCI-E Gigabit Ethe                                                                                                    |  |  |  |  |
| Configure This connection uses the following items:                                                                                                    |  |  |  |  |
| Kaspersky Anti-Virus NDIS 6 Filter QoS Packet Scheduler GoS Packet Scheduler File and Printer Sharing for Microsoft Networks File and Printer Sharing for Microsoft Networks Intermet Protocol Version 6 (TCP/IPv6) Intermet Protocol Version 4 (TCP/IPv4) Intermet Protocol Version 4 (TCP/IPv4) </td |  |  |  |  |
| Description<br>Transmission Control Protocol/Internet Protocol. The default<br>wide area network protocol that provides communication<br>across diverse interconnected networks.                                                                                                    |  |  |  |  |
| OK Cancel                                                                                                    |  |  |  |  |

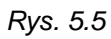

Otworzy się okno wyświetlające informacje o ustawieniach połączenia sieciowego. Istnieją dwa sposoby konfiguracji adresu IP:

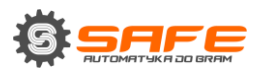

**1. Uzyskiwanie adresu IP automatycznie:** wybierz tę opcję, aby uzyskać adres IP automatycznie z serwera DHCP w danej sieci (Rys 5.6.). Jeśli adres IP jest przypisany do komputera automatycznie, przejdź do pkt <u>5.1.1</u> do zdefiniowania parametrów sieci.

| Internet Protocol Version 4 (TCP/IPv4)                                                                                | Properties                                                             |
|----------------------------------------------------------------------------------------------------|------------------------------------------------------------------------|
| General Alternate Configuration                                                                                       |                                                                        |
| You can get IP settings assigned auton<br>this capability. Otherwise, you need to<br>for the appropriate IP settings. | matically if your network supports<br>o ask your network administrator |
| Obtain an IP address automatical                                                                                      | ly                                                                     |
| OUse the following IP address:                                                                                        |                                                                        |
| IP address:                                                                                                    |                                                                        |
| Subnet mask:                                                                                                    |                                                                        |
| Default gateway:                                                                                                    |                                                                        |
| Obtain DNS server address auton                                                                                       | natically                                                              |
| Use the following DNS server add                                                                                      | resses:                                                                |
| Preferred DNS server:                                                                                                 | · · · · ·                                                              |
| Alternate DNS server:                                                                                                 |                                                                        |
| Validate settings upon exit                                                                                           | Advanced                                                               |
|                                                                                                    | OK Cancel                                                              |

Rys. 5.6

2. Użyj następującego adresu IP: adres IP jest wpisany ręcznie (Rys. 5.7).

| Int | Internet Protocol Version 4 (TCP/IPv4) Properties                                                                                                    |                     |  |  |
|-----|----------------------------------------------------------------------------------------------------|---------------------|--|--|
| (   | General                                                                                                    |                     |  |  |
|     | You can get IP settings assigned automatically if your network supports<br>this capability. Otherwise, you need to ask your network administrator<br>for the appropriate IP settings. |                     |  |  |
|     | Obtain an IP address automatical                                                                                                    | у                   |  |  |
|     | • Use the following IP address:                                                                                                    |                     |  |  |
|     | IP address:                                                                                                    | 192.168.0.20        |  |  |
|     | Subnet mask:                                                                                                    | 255 . 255 . 255 . 0 |  |  |
|     | Default gateway:                                                                                                    | 192.168.0.1         |  |  |
|     | Obtain DNS server address automatically                                                                                                    |                     |  |  |
|     | Use the following DNS server add                                                                                                    | resses:             |  |  |
|     | Preferred DNS server:                                                                                                    | 192.168.0.1         |  |  |
|     | Alternate DNS server:                                                                                                    |                     |  |  |
|     | Validate settings upon exit                                                                                                    | Advanced            |  |  |
|     |                                                                                                    | OK Cancel           |  |  |

Rys. 5.7

Należy zanotować następujące parametry: adres IP, maskę podsieci, bramę domyślną, serwer DNS.

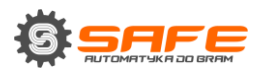

#### UWAGA!

Jeśli nie zanotuje się parametrów sieci, to nie będzie możliwe, aby przywrócić ustawienia sieciowe komputera do stanu początkowego i ponowne podłączyć się do sieci lokalnej lub Internetu po skonfigurowaniu bramofonu.

# 5.1.1. Definiowanie parametrów sieci lokalnej przy dynamicznym adresie IP

#### UWAGA:

Niniejszy rozdział wyjaśnia, w jaki sposób zdefiniować parametry sieci lokalnej, czy adres IP jest automatycznie przypisany do komputera (przez serwer DHCP).

Podłącz komputer (laptop) do sieci lokalnej za pomocą kabla sieciowego i poczekaj, aż proces połączenia się zakończy.

Aby określić ustawienia sieci lokalnej, przejdź do *Start - Panel sterowania* (*Rys* 5.8.).

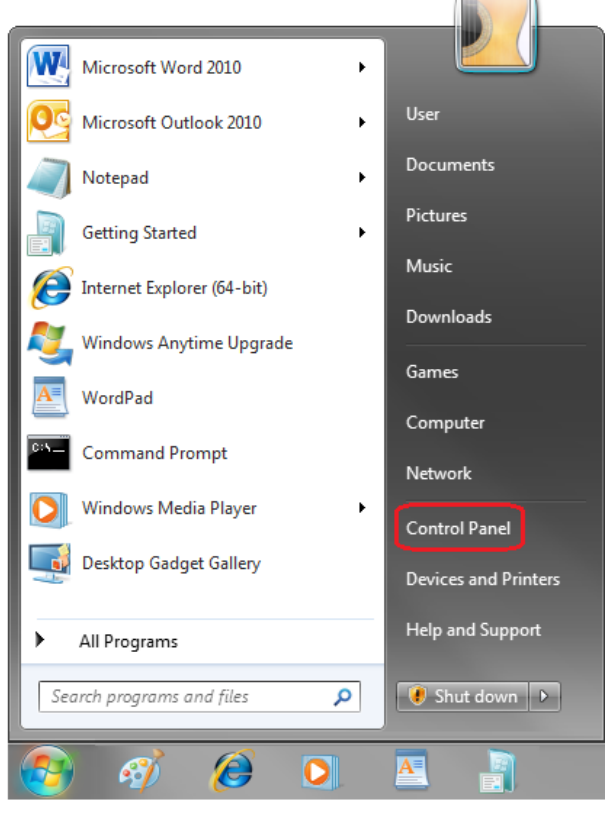

Rys. 5.8

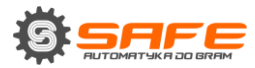

W otwartym oknie kliknij na [Wyświetl stan sieci i zadania] w części [Sieć i Internet] (*Rys. 5.9*).

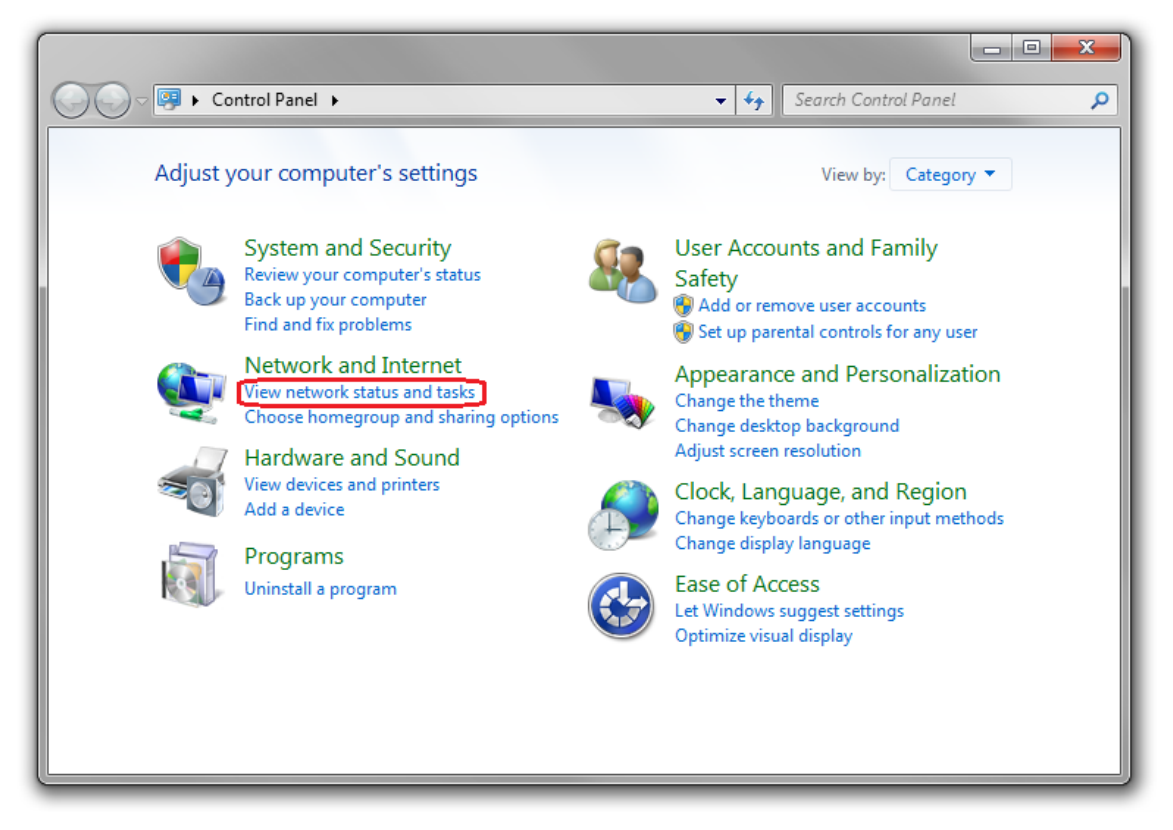

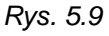

W otwartym oknie kliknij na [Połączenie lokalne] (Rys. 5.10).

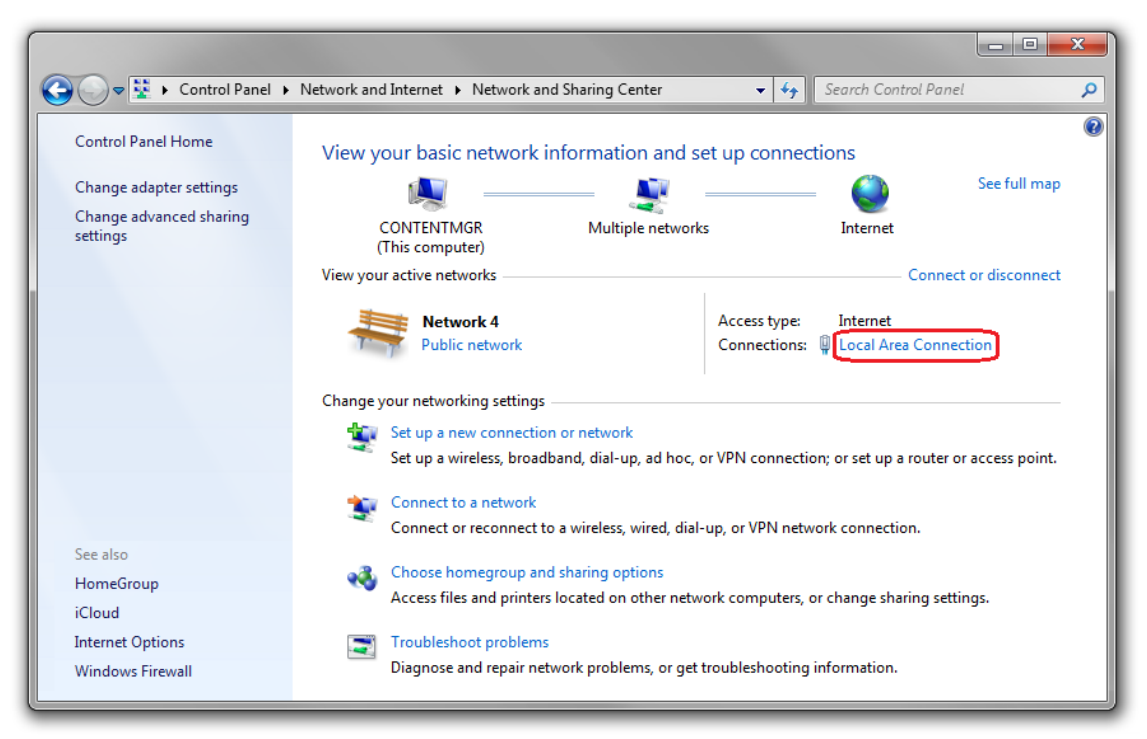

Rys. 5.10

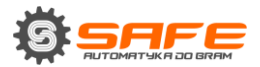

#### UWAGA:

Jeśli istnieje kilka aktywnych sieci, wybierz tą, do której masz zamiar podłączyć bramofon.

| Local Area Connec | tion Status | ×                 |
|-------------------|-------------|-------------------|
| General           |             |                   |
| Connection        |             |                   |
| IPv4 Connectivity | :           | Internet          |
| IPv6 Connectivity | :           | No network access |
| Media State:      |             | Enabled           |
| Duration:         |             | 7 days 01:09:21   |
| Speed:            |             | 100.0 Mbps        |
| Details           |             |                   |
| Activity          |             |                   |
|                   | Sent —      | Received —        |
| Bytes: 3          | 304 262 718 | 3 689 383 704     |
| Properties        | 😚 Disable   | Diagnose          |
|                   |             | Close             |

W otwartym oknie kliknij przycisk [Szczegóły] (Rys. 5.11).

Rys. 5.11

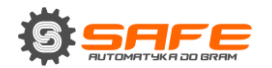

W otwartym oknie można zobaczyć obecne szczegóły połączenia sieci (Rys. 5.12).

| <b>-</b>               |                                    |
|------------------------|------------------------------------|
| Property               | Value                              |
| Connection-specific DN |                                    |
| Description            | Realtek PCIe GBE Family Controller |
| Physical Address       | 14-DA-E9-D1-84-20                  |
| DHCP Enabled           | Yes                                |
| Pv4 Address            | 192.168.0.66                       |
| IPv4 Subnet Mask       | 255.255.255.0                      |
| Lease Obtained         | 3 April 2012 r. 9:06:16            |
| Lease Expires          | 4 April 2012 r. 9:06:16            |
| IPv4 Address           | 169.254.149.245                    |
| IPv4 Subnet Mask       | 255.255.0.0                        |
| IPv4 Default Gateway   | 192.168.0.1                        |
| IPv4 DHCP Server       | 192.168.0.1                        |
| IPv4 DNS Server        | 192.168.0.1                        |
| IPv4 WINS Server       |                                    |
| NetBIOS over Topip En  | Yes                                |
|                        |                                    |
|                        |                                    |
|                        |                                    |

#### Rys. 5.12

Jeśli zobaczysz następujące informacje w otwartym oknie: [DHCP Włączone - Tak], [Adres IPv4 - xxx.xxx.xxx.xxx] (gdzie xxx.xxx.xxx jest wartością adresu IP), oznacza to, że twój komputer ma przypisany adres IP wyświetlony w polu [adres IPv4], maska podsieci wyświetlana w polu[maska podsieci IPv4], adres bramy wyświetlany w polu [brama domyślna IPv4], adres serwera DNS wyświetlany w polu [serwer DNS IPv4]. Należy zanotować te parametry.

#### UWAGA!

Jeśli nie zanotuje się parametrów sieci, to nie będzie możliwe, aby przywrócić ustawienia sieciowe komputera do stanu początkowego i ponowne podłączyć się do sieci lokalnej lub Internetu po skonfigurowaniu bramofonu.

#### UWAGA!

Jeśli zobaczysz następujące informacje w otwartym oknie: [DHCP Włączone - Tak], [Konfiguracja automatyczna adresu IPv4 - xxx.xxx.xxx] (gdzie xxx.xxx.xxx jest wartością adresu IP), oznacza to, że połączenie nie powstało, a serwer DHCP nie przypisał do komputera adresu IP. Proszę sprawdzić ustawienia połączenia lub skontaktuj się z administratorem systemu.

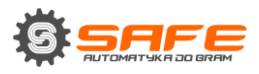

# 5.2. Zmiana parametrów sieci lokalnej

Domyślnie adres IP bramofonu to 192.168.0.99. Aby połączyć się z bramofonem, należy umieścić komputer w tej samej podsieci. Zwrócić uwagę, że każde urządzenie musi posiadać unikalny adres IP.

#### UWAGA!

Domyślny adres IP bramofonu to 192.168.0.99. W przypadku korzystania z kilku stacji, należy zmienić ich domyślne adresy IP, aby zapobiec konfliktowi adresów IP.

#### UWAGA!

Jeżeli jesteś pewien, że komputer i bramofon są w tej samej podsieci, można pominąć ten punkt i przejść do pkt 5.3.

Aby zmienić ustawienia sieci obecnego komputera, przejdź do **Start - Panel sterowania** (*Rys 5.13.*).

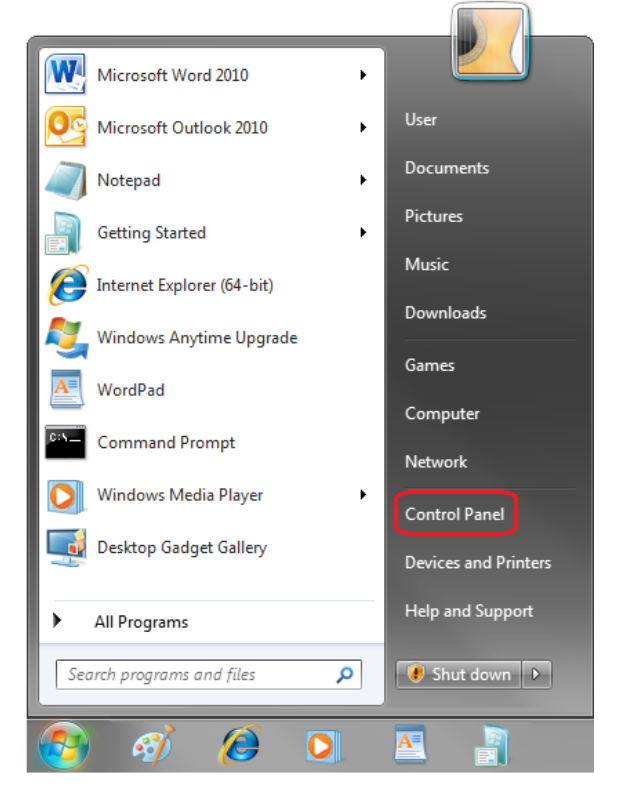

Rys. 5.13

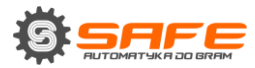

W otwartym oknie kliknij na [Wyświetl stan sieci i zadania] w części [Sieć i Internet] (*Rys. 5.14*).

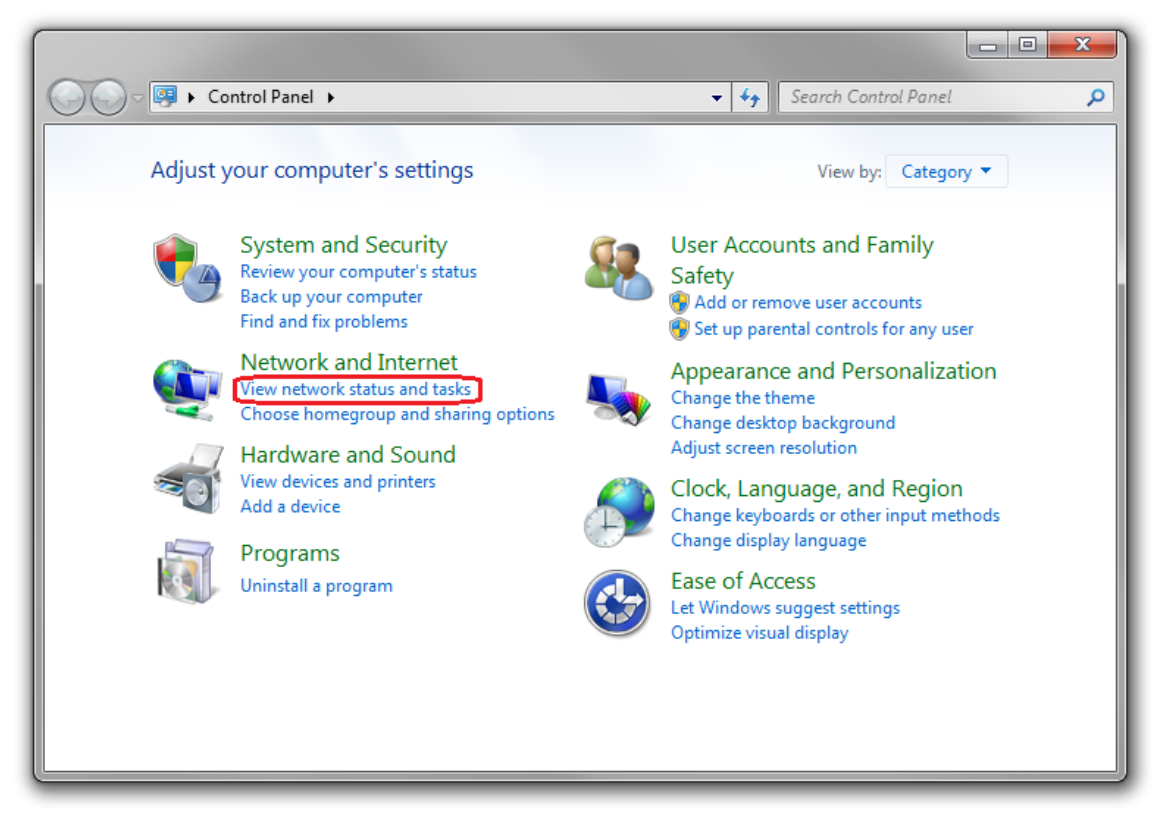

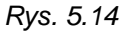

W otwartym oknie, kliknij [Połączenie lokalne] (Rys. 5.15).

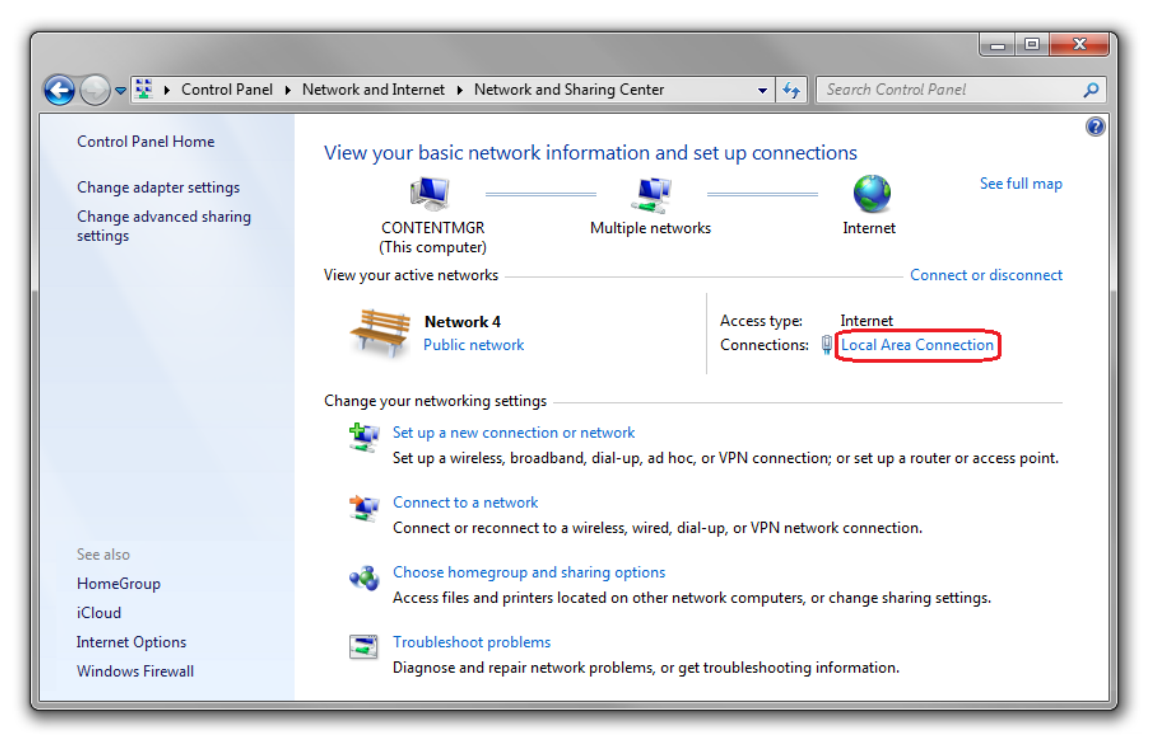

Rys. 5.15

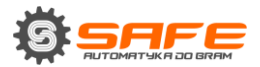

#### UWAGA:

Jeśli istnieje kilka aktywnych sieci, wybierz tą, do której masz zamiar podłączyć bramofon.

| General                |                           |                                       |
|------------------------|---------------------------|---------------------------------------|
| Connection —           |                           |                                       |
| IPv4 Connect           | tivity:                   | Internet                              |
| IPv6 Connect           | tivity:                   | No network access                     |
| Media State:           |                           | Enabled                               |
| Duration:              |                           | 6 days 07:03:26                       |
| Speed:                 |                           | 100.0 Mbps                            |
| Details                |                           |                                       |
|                        |                           |                                       |
| Activity               |                           |                                       |
| Activity ———           | Sent —                    | — Received                            |
| Activity ———<br>Bytes: | Sent —                    | Received<br>3 591 020 560             |
| Activity<br>Bytes:     | Sent — 📕<br>3 105 514 220 | Received<br>3 591 020 560<br>Diagnose |

W otwartym oknie kliknij przycisk [Właściwości] (Rys. 5.16).

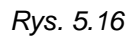

W otwartym oknie wybierz [Protokół internetowy w wersji 4 (TCP/IPv4)], a następnie kliknij przycisk [Właściwości] (Rys. 5.17).

| Local Area Connection Properties                                                                                                    |  |  |  |
|----------------------------------------------------------------------------------------------------|--|--|--|
| Networking Sharing                                                                                                    |  |  |  |
| Connect using:                                                                                                    |  |  |  |
| Realtek RTL8168C(P)/8111C(P) Family PCI-E Gigabit Ethe                                                                                                    |  |  |  |
| Configure This connection uses the following items:                                                                                                    |  |  |  |
| Exspersky Anti-Virus NDIS 6 Filter      Gos Packet Scheduler      File and Printer Sharing for Microsoft Networks      Internet Protocol Version 6 (TCP/IPv6)      Internet Protocol Version 4 (TCP/IPv4)      Link-Layer Topology Discovery Mapper I/O Driver |  |  |  |
| ↓ ►                                                                                                    |  |  |  |
| Install Uninstall Properties                                                                                                    |  |  |  |
| Transmission Control Protocol/Internet Protocol. The default<br>wide area network protocol that provides communication<br>across diverse interconnected networks.                                                                                              |  |  |  |
| OK Cancel                                                                                                    |  |  |  |

Rys. 5.17

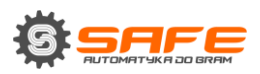

W otwartym oknie należy określić adres IP i maskę podsieci. Kliknij **[Użyj następującego adresu IP]** i wpisz nieużywany adres IP z tej samej podsieci, co bramofon, na przykład 192.168.0.20, czy 255.255.255.0 w polu **[Maska podsieci].** Możesz pominąć pozostałe parametry (Rys. 5.18).

| Internet Protocol Version 4 (TCP/IPv4) Properties                                                                                                    |                    |  |  |
|----------------------------------------------------------------------------------------------------|--------------------|--|--|
| General                                                                                                    |                    |  |  |
| You can get IP settings assigned automatically if your network supports<br>this capability. Otherwise, you need to ask your network administrator<br>for the appropriate IP settings. |                    |  |  |
| Obtain an IP address automatical                                                                                                    | у                  |  |  |
| Output Description (ID) Use the following IP address: —                                                                                                    |                    |  |  |
| IP address:                                                                                                    | 192 . 168 . 0 . 20 |  |  |
| Subnet mask:                                                                                                    | 255.255.255.0      |  |  |
| Default gateway:                                                                                                    |                    |  |  |
| Obtain DNS server address autom                                                                                                    | atically           |  |  |
| Use the following DNS server address                                                                                                    | resses:            |  |  |
| Preferred DNS server:                                                                                                    |                    |  |  |
| Alternate DNS server:                                                                                                    |                    |  |  |
| Validate settings upon exit                                                                                                    | Advanced           |  |  |
|                                                                                                    | OK Cancel          |  |  |

Rys. 5.18

Kliknij przycisk **[OK]** we wszystkich otwartych oknach, aby zapisać zmiany.

## 5.3. Dostęp do bramofonu za pomocą przeglądarki Internet Explorer

Aby uzyskać dostęp do bramofonu przez Internet Explorer, uruchom przeglądarkę i wpisz następujący ciąg w polu adresu: http://<IP>:<port>/, gdzie <IP>jest adresem IP bramofonu, <port> to numer portu, który jest wykorzystywany do połączenia HTTP na zewnętrz (Rys. 5.19).

#### UWAGA!

Domyślny adres IP bramofonu to 192.168.0.99, a http-port to 80.

#### UWAGA:

Nie ma potrzeby, aby wprowadzać numer portu, jeśli łączysz się przez port domyślny HTTP 80.

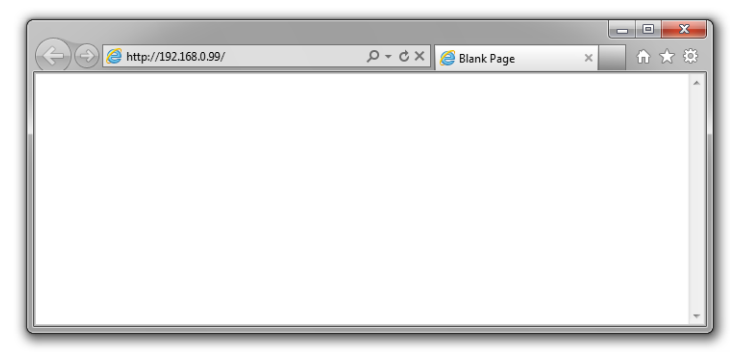

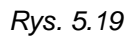

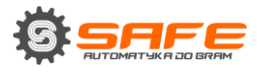

# 5.4. Dostęp do internetowego interfejsu bramofonu

W momencie uzyskania dostępu do bramofonu za pomocą przeglądarki Internet Explorer pojawi się okno autoryzacji (Rys. 5.20).

#### UWAGA:

Korzystanie z interfejsu WWW bramofonu wymaga przeglądarki Internet Explorer 9.0 lub nowszej, aby uruchomić i wyświetlać go poprawnie.

Aby pracować w interfejsie internetowym bramofonu musisz zainstalować dodatek ActiveX. Otrzymywać powiadomienie systemowe w dolnej części okna: "Strona internetowa chce uruchomić następujący dodatek: "Moduł sterowania ActiveX AxMediaControl" z "SAFEAUTOMATION". (Rys. 5.20).

| A COLUMN A LOCAL                     |                                                                                                    | - 0 -× |
|--------------------------------------|----------------------------------------------------------------------------------------------------|--------|
| (a) (a) http://192.168.0.99/login.a: | sp D - C 😔 WEB SERVICE ×                                                                                                    | n 🛧 🛱  |
|                                      |                                                                                                    |        |
|                                      |                                                                                                    |        |
|                                      |                                                                                                    |        |
|                                      |                                                                                                    |        |
|                                      |                                                                                                    |        |
|                                      |                                                                                                    |        |
|                                      |                                                                                                    |        |
|                                      |                                                                                                    |        |
|                                      |                                                                                                    |        |
|                                      |                                                                                                    |        |
|                                      |                                                                                                    |        |
|                                      |                                                                                                    |        |
|                                      | Užvikovnik arme                                                                                                    |        |
|                                      | and an an an an an an an an an an an an an                                                                                      |        |
|                                      | Hasio                                                                                                    |        |
|                                      |                                                                                                    |        |
|                                      | Zaloguj Anuluj                                                                                                    |        |
|                                      | Wskazówka: należy pobrać i zainstalować sterownik. Pobierz plik                                                                 |        |
|                                      |                                                                                                    |        |
|                                      | Firefox, Chrome, prosze odnieść się do instrukcji IE TAB imme-                                                                  |        |
|                                      |                                                                                                    |        |
|                                      |                                                                                                    |        |
|                                      |                                                                                                    |        |
|                                      |                                                                                                    |        |
|                                      |                                                                                                    |        |
|                                      |                                                                                                    |        |
|                                      |                                                                                                    |        |
|                                      |                                                                                                    |        |
|                                      |                                                                                                    |        |
|                                      | Ta strona sieri Web chce unuchomić nastenujacu dodatelo. ActiveX Control (2014.05.26)* Jakie jest zaprotenije? Zenuski 💌        |        |
|                                      | te show and the circle distribution instrationality underset. Includent Control (2024/03/20) Janie jest tagrozefilet Zectward * |        |

Rys. 5.20

Kliknij przycisk [Zezwalaj], aby rozpocząć instalację.

#### UWAGA!

Instalacja komponentów ActiveX jest możliwa tylko dla wersji 32-bitowej Internet Explorer.

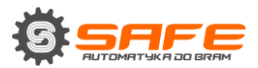

Domyślnie system bezpieczeństwa Internet Explorer blokuje przed instalacją dodatek ActiveX. Kliknij przycisk **[Instaluj]**, aby kontynuować (Rys. 5.21).

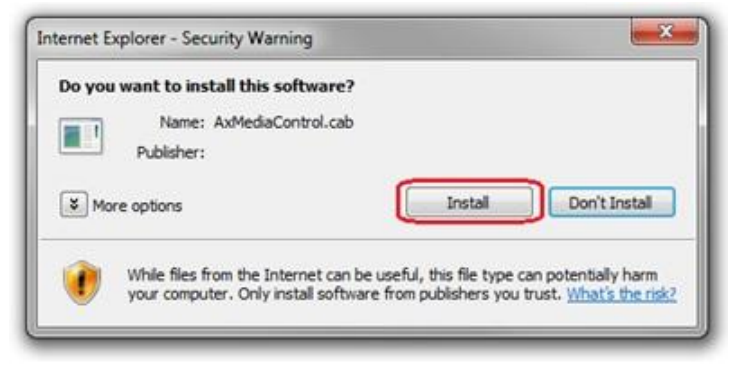

Rys. 5.21

Potem pojawi się następujące okno (Rys 5.22.):

| Warning        |                        | X           |
|----------------|------------------------|-------------|
| IE windows mus | t be close before inst | all ocx,OK? |
|                | ОК                     | Отмена      |

Rys. 5.22

Zamknij program Internet Explorer i kliknij przycisk [OK].

Pojawi się okno instalacji. Kliknij przycisk [Instaluj] (Rys. 5.23).

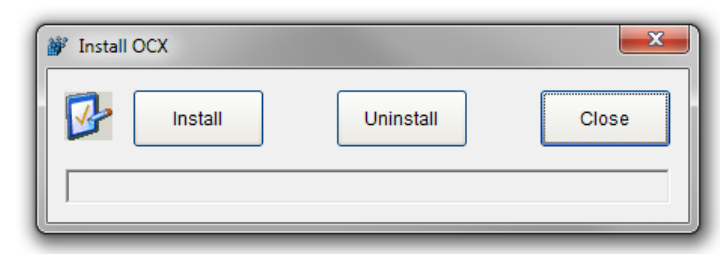

Rys. 5.23

Po zakończeniu instalacji zobaczysz następujące powiadomienia: «Rejestracja OCX zakończona pomyślnie (C:\)» (Rys 5.24.). Kliknij przycisk **[Zamknij]**, aby zakończyć instalację ActiveX.

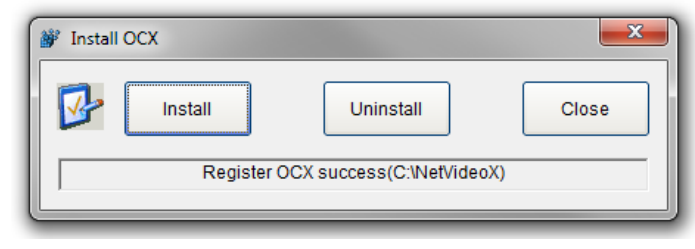

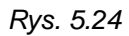

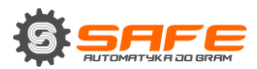

#### UWAGA:

W innych systemach operacyjnych i przeglądarkach, tytuły menu lub powiadomienia systemowe mogą różnić się od tych samych systemów/przeglądarek z rodziny Windows. Ta uwaga ma zastosowanie do różnych wersji systemów operacyjnych i przeglądarek w obrębie rodziny Windows.

#### UWAGA:

Istnieje dodatkowa blokada przy instalacji komponentów ActiveX w systemie Windows 7 z włączoną kontrolą konta użytkownika. W tym przypadku widać dodatkowe powiadomienia systemowe. Aby zezwolić na instalację, należy udzielić pozytywnej odpowiedzi na wyświetlone okno.

Otwórz IE, wprowadź adres IP bramofonu i naciśnij **[Enter].** Wpisz nazwę użytkownika i hasło, a następnie kliknij przycisk **[Logowanie]** (Rys. 5.25).

| a second a second second second | The survey of the local division of the local division of the loca |                        |   |
|---------------------------------|----------------------------------------------------------------------------------------------------|------------------------|---|
| http://192.168.0.99/login.asp   | ,D + C Ø WEB SERVICE ×                                                                                                    |                        | 4 |
|                                 |                                                                                                    |                        |   |
|                                 |                                                                                                    |                        |   |
|                                 |                                                                                                    |                        |   |
|                                 |                                                                                                    |                        |   |
|                                 |                                                                                                    |                        |   |
|                                 |                                                                                                    |                        |   |
|                                 |                                                                                                    |                        |   |
|                                 |                                                                                                    |                        |   |
|                                 |                                                                                                    |                        |   |
|                                 | SAFE                                                                                                    |                        |   |
|                                 |                                                                                                    |                        |   |
|                                 |                                                                                                    |                        |   |
|                                 | Užytkownik: admin                                                                                                    |                        |   |
|                                 | Hasto:                                                                                                    |                        |   |
|                                 |                                                                                                    |                        |   |
|                                 | Zaloguj Anulu                                                                                                    |                        |   |
|                                 | Wskazówka: należy pobrać i zainstalować s                                                                                                    | terownik. Poblerz plik |   |
|                                 |                                                                                                    |                        |   |
|                                 | Firefox, Chrome, prosze odnieść się do i                                                                                                    | nstrukcji IE TAB       |   |
|                                 |                                                                                                    |                        |   |
|                                 |                                                                                                    |                        |   |
|                                 |                                                                                                    |                        |   |
|                                 |                                                                                                    |                        |   |
|                                 |                                                                                                    |                        |   |
|                                 |                                                                                                    |                        |   |
|                                 |                                                                                                    |                        |   |
|                                 |                                                                                                    |                        |   |
|                                 |                                                                                                    |                        |   |

Rys. 5.25

Jeśli wszystko zostało wykonane poprawnie, ujrzysz obraz wideo z kamery bramofonu na ekranie (Rys. 5.26)

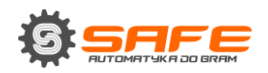

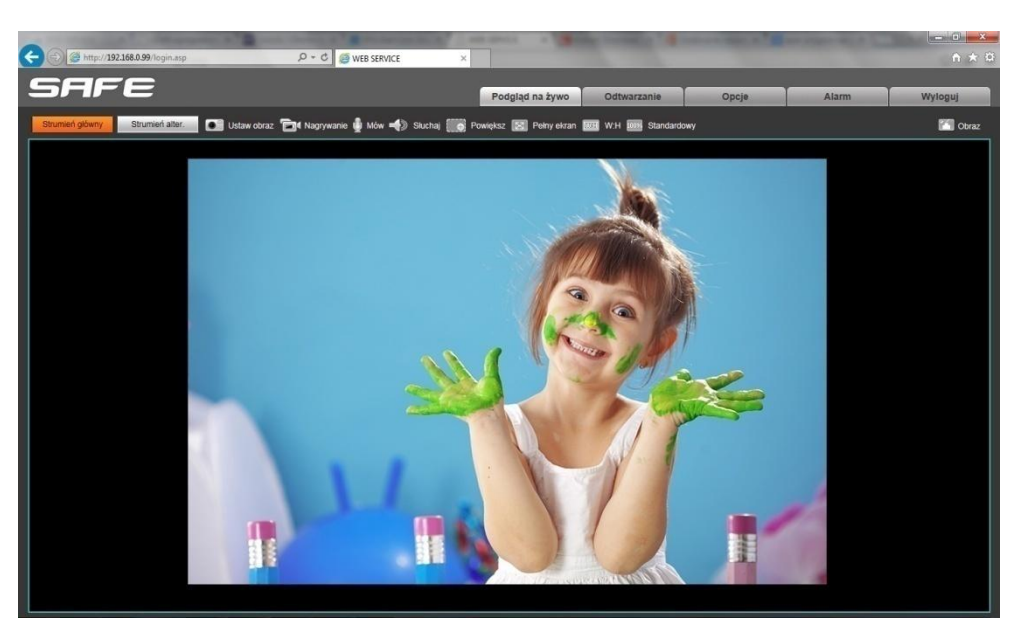

Rys. 5.26

#### 5.5. Konfiguracja ustawień sieci bramofonu przez interfejs WWW

Po podłączeniu bramofonu do sieci lokalnej, należy zmienić jego parametry sieci, aby to i inne urządzenia (np. komputer, laptop itp.) należały do tej samej podsieci.

#### UWAGA!

Aby bramofon i komputer razem ze sobą współpracowały, pierwsze trzy części ich adresu IP muszą być identyczne, ale czwarta musi się różnić.

Na przykład adres IP komputera to 192.168.50.40. Adres IP składa się z czterech części oddzielonych kropkami. W podanym przykładzie, pierwszy oktet to 192, drugi oktet to 168, trzeci oktet to 50, a 4-ty oktet to 40. Należy zmienić adres IP bramofonu tak, żeby pierwsze trzy oktety jego adresu IP były takie same jak adres IP komputera. Dlatego, adres IP bramofonu musi mieć postać 192.168.50.XX. Wystarczy tylko zmienić czwarty oktet na numer inny niż adres IP komputera i innych urządzeń sieciowych.

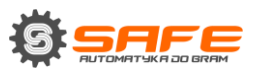

Aby skonfigurować ustawienia sieciowe poprzez interfejs WWW, kliknij przycisk [Konfiguracja] i przejdź do Ustawienia sieci - LAN (Rys 5.27.).

| 🗲 🕤 🎯 http://192.168.0.99/log/                                                                                                    | .acp                                                                                                    | D - C 🥶 WEB SERVICE                                                                                                    | ×   | Summer of the local division of the local division of the local di |             | -     |       | - 0 <b>- *</b> |
|----------------------------------------------------------------------------------------------------|----------------------------------------------------------------------------------------------------|----------------------------------------------------------------------------------------------------|-----|----------------------------------------------------------------------------------------------------|-------------|-------|-------|----------------|
| SAFE                                                                                                    |                                                                                                    |                                                                                                    | i i | Podgląd na żywo                                                                                                    | Odtwarzanie | Opcje | Alarm | Wyloguj        |
| <ul> <li>Konfiguraçia</li> <li>Usavenia audio</li> <li>Usavenia audio</li> <li>Usavenia suci</li> <li>Ivanya</li> <li>Ma</li> <li>Nav</li> <li>Nav</li> <li>Nav</li> <li>Nav</li> <li>Nav</li> <li>Nav</li> <li>Nav</li> <li>Nav</li> <li>Nav</li> <li>State</li> <li>Nav</li> <li>Usavenia kalamu</li> <li>Kostoler</li> <li>System</li> </ul> | Ustawienia LAN<br>Wiącz IPW6<br>Wiąz DHCP<br>Wasia Delień<br>Masia podeleń<br>Główny DMS<br>Alter. DMS<br>MAC | 4 V<br>2. 168. 0 . 92<br>5. 255. 0<br>2. 168. 0 . 1<br>2. 168. 0 . 1<br>2. 96. 134. 132<br>2. 96. 134. 132<br>0 - 5A-21-31-FE-30<br>Zapitz |     |                                                                                                    |             |       |       |                |
|                                                                                                    |                                                                                                    |                                                                                                    |     |                                                                                                    |             |       |       |                |

Rys. 5.27

W polach **[Adres IP], [Maska podsieci], [Brama], [Główne DNS], [Sub DNS]** należy wprowadzić takie wartości, które pozwolą na wspólną pracę bramofonu i innych urządzeń w tej samej podsieci. W tym celu zastosuj się do ustawień, które trzeba wpisać lub zapisać w pkt <u>5.1 i 5.1.1.</u>

### UWAGA:

Jeśli potrzebujesz pomocy, skontaktuj się z administratorem systemu.

Kliknij przycisk **[Zapisz]**, aby zapisać zmiany.

Po ponownym uruchomieniu bramofon będzie dostępny pod określonym adresie IP. Konfiguracja ustawień sieciowych bramofonu jest zakończona.

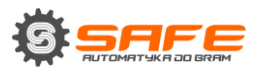

# 5.6. Przywracanie ustawień sieciowych komputera do poprzednich

#### wartości

Aby przywrócić ustawienia połączenia przewodowego do poprzednich wartości, wykonaj następujące czynności.

Przejdź do Start - Panel sterowania (Rys 5.28.).

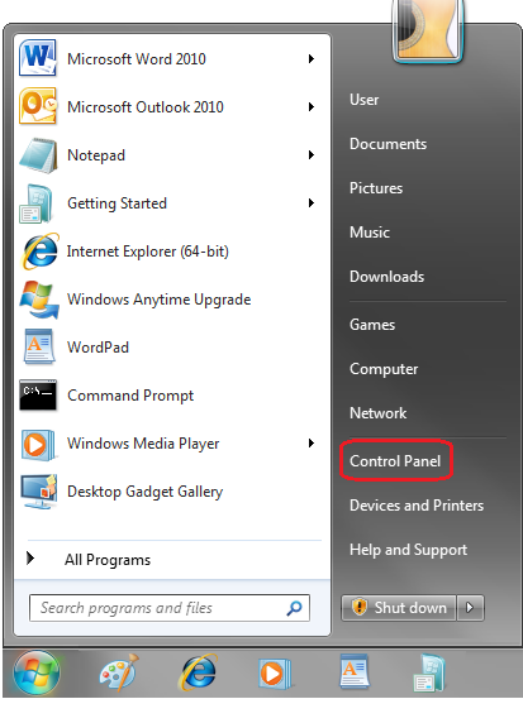

Rys. 5.28

W otwartym oknie, kliknij **[Wyświetl stan sieci i zadania]** w części **[Sieć i Internet]** (Rys. 5.29).

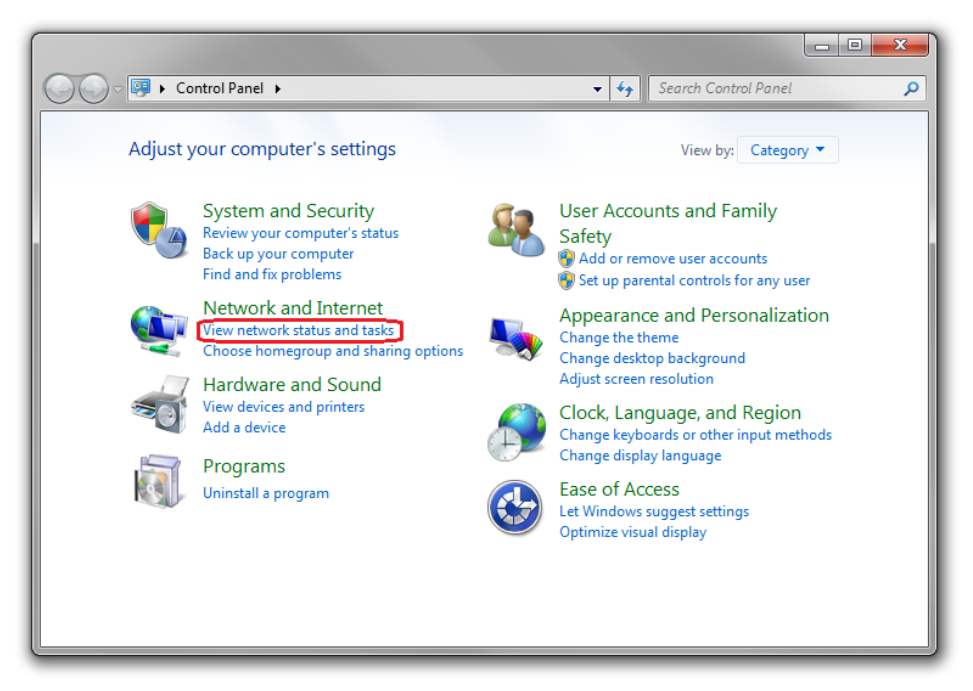

Rys. 5.29

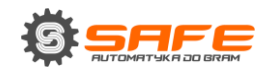

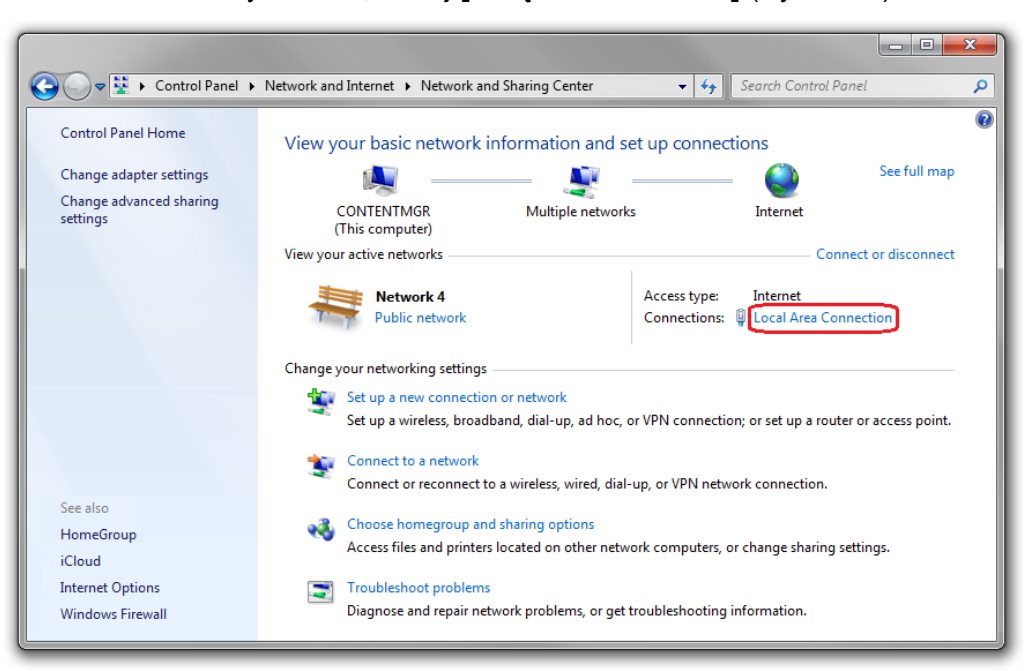

W otwartym oknie, kliknij [Połączenie lokalne] (Rys. 5.30).

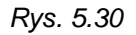

W otwartym oknie kliknij przycisk [Właściwości] (Rys. 5.31).

| Local Area Connection Status | ×                 |
|------------------------------|-------------------|
| General                      |                   |
| Connection                   |                   |
| IPv4 Connectivity:           | Internet          |
| IPv6 Connectivity:           | No network access |
| Media State:                 | Enabled           |
| Duration:                    | 6 days 07:03:26   |
| Speed:                       | 100.0 Mbps        |
| Details                      |                   |
| Activity                     |                   |
| Sent —                       | Received          |
| Bytes: 3 105 514 220         | 3 591 020 560     |
| Properties 🛞 Disable         | Diagnose          |
|                              | Close             |

Rys. 5.31

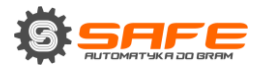

Wybierz menu [**Protokół internetowy w wersji 4 (TCP/IPv4)**] i kliknij przycisk [**Właściwości**] (Rys. 5.32).

| Local Area Connection Properties                                                                                                    |  |  |  |
|----------------------------------------------------------------------------------------------------|--|--|--|
| Networking Sharing                                                                                                    |  |  |  |
| Connect using:                                                                                                    |  |  |  |
| Realtek RTL8168C(P)/8111C(P) Family PCI-E Gigabit Ethe                                                                                                    |  |  |  |
| Configure                                                                                                    |  |  |  |
| This connection uses the following items:                                                                                                    |  |  |  |
| Exaspersky Anti-Virus NDIS 6 Filter                                                                                                    |  |  |  |
| Elle and Printer Sharing for Microsoft Networks                                                                                                    |  |  |  |
| Internet Protocol Version 6 (TCP/IPv6)                                                                                                    |  |  |  |
| Internet Protocol Version 4 (TCP/IPv4)                                                                                                    |  |  |  |
| 🗹 🛥 Link-Layer Topology Discovery Mapper I/O Driver                                                                                                    |  |  |  |
| 🗹 📥 Link-Layer Topology Discovery Responder 🔹 🔻                                                                                                    |  |  |  |
| · · · · ·                                                                                                    |  |  |  |
| Install Uninstall Properties                                                                                                    |  |  |  |
| Description                                                                                                    |  |  |  |
| Transmission Control Protocol/Internet Protocol. The default<br>wide area network protocol that provides communication<br>across diverse interconnected networks. |  |  |  |
|                                                                                                    |  |  |  |
| OK Cancel                                                                                                    |  |  |  |

Rys. 5.32

W otwartym oknie właściwości połączeń należy określić swoje początkowe ustawienia sieci (patrz: pkt <u>5.1, 5.1.1</u>).

Jeśli ustawienia IP były przydzielane automatycznie, użyj opcji **[Uzyskaj adres IP** automatycznie] i **[Uzyskaj adres serwera DNS automatycznie]** (Rys. 5.33), a następnie kliknij przycisk **[OK].** 

| You can get IP settings assigned a<br>this capability. Otherwise, you nee<br>for the appropriate IP settings.                                                                                                    | utomatically if your network supports<br>ed to ask your network administrator |
|----------------------------------------------------------------------------------------------------|-------------------------------------------------------------------------------|
| Obtain an IP address automa                                                                                                    | atically                                                                      |
| O Use the following IP address:                                                                                                    |                                                                               |
| IP address:                                                                                                    |                                                                               |
| Subnet mask:                                                                                                    |                                                                               |
| Default gateway:                                                                                                    |                                                                               |
| Obtain DNS server address and a server address and a server address address addres | utomatically                                                                  |
| O Use the following DNS server                                                                                                    | addresses:                                                                    |
| Preferred DNS server:                                                                                                    |                                                                               |
| Alternate DNS server:                                                                                                    |                                                                               |
| Validate settings upon exit                                                                                                    | Advanced                                                                      |

Rys. 5.33

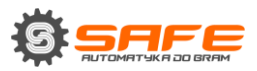

Jeśli ustawienia IP zostały określone ręcznie, użyj opcji **[Użyj następującego adresu IP]** i **[Użyj następujących adresów serwerów DNS]** i wypełnij wymagane pola (patrz pkt <u>5.1</u>), a następnie kliknij przycisk **[OK]** (Rys. 5.34).

| Internet Protocol Version 4 (TCP/IPv4) Properties                                                                                                    |                     |  |  |
|----------------------------------------------------------------------------------------------------|---------------------|--|--|
| General                                                                                                    |                     |  |  |
| You can get IP settings assigned automatically if your network supports<br>this capability. Otherwise, you need to ask your network administrator<br>for the appropriate IP settings. |                     |  |  |
| Obtain an IP address automatical                                                                                                    | у 🔰                 |  |  |
| Use the following IP address:                                                                                                    |                     |  |  |
| IP address:                                                                                                    | 192 . 168 . 0 . 20  |  |  |
| Subnet mask:                                                                                                    | 255 . 255 . 255 . 0 |  |  |
| Default gateway:                                                                                                    | 192.168.0.1         |  |  |
| Obtain DNS server address autor                                                                                                    | natically           |  |  |
| Use the following DNS server add                                                                                                    | resses:             |  |  |
| Preferred DNS server:                                                                                                    | 192.168.0.1         |  |  |
| Alternate DNS server:                                                                                                    |                     |  |  |
| Validate settings upon exit                                                                                                    | Advanced            |  |  |
| OK Cancel                                                                                                    |                     |  |  |

Rys. 5.34

# 5.7. Sprawdzanie ustawień połączenia

Aby sprawdzić ustawienia sieci bramofonu i komputera, należy uzyskać dostęp do urządzenia za pomocą przeglądarki Internet Explorer.

Aby uruchomić program Internet Explorer, przejdź do *Start - Wszystkie programy*, a następnie kliknij **[Internet Explorer].** 

Wpisz adres IP bramofonu w polu adresu (np. http://192.168.0.99) (Rys. 5.35).

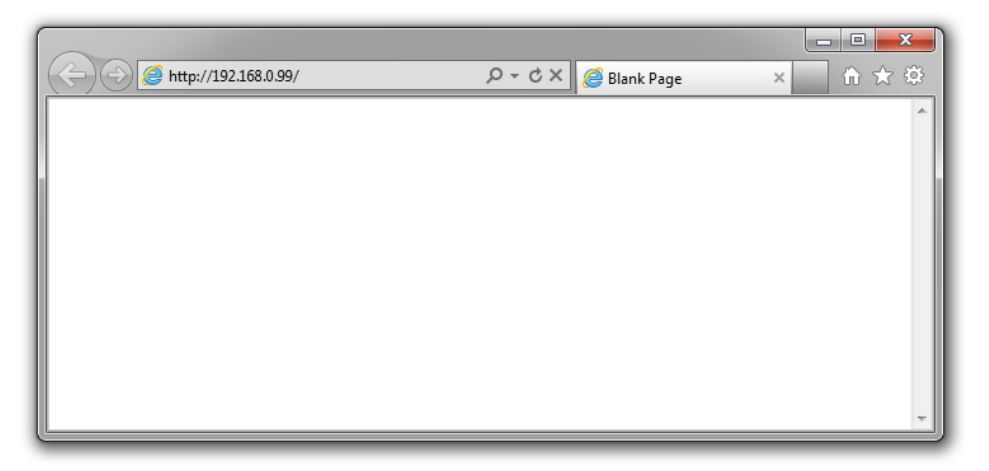

Rys. 5.35

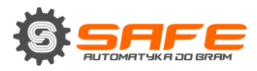

Jeśli ustawienia są prawidłowe, pojawi się okno autoryzacji. Wpisz nazwę użytkownika i hasło, a następnie kliknij przycisk **[OK]** (Rys. 5.36).

#### UWAGA!

Domyślna nazwa użytkownika to **admin**, domyślne hasło to **admin**.

| · · · · · ·                     | Name and Address of the Owner, or other | state of the local division of the local division of the local div | And Personnel Name and Address of the Owner, which the Owner, which the Ow |  |
|---------------------------------|-----------------------------------------|----------------------------------------------------------------------------------------------------|----------------------------------------------------------------------------------------------------|--|
| 6 http://192.168.0.99/login.asp | P + C Ø WEB SERVICE ×                   |                                                                                                    |                                                                                                    |  |
|                                 |                                         |                                                                                                    |                                                                                                    |  |
|                                 |                                         |                                                                                                    |                                                                                                    |  |
|                                 |                                         |                                                                                                    |                                                                                                    |  |
|                                 |                                         |                                                                                                    |                                                                                                    |  |
|                                 |                                         |                                                                                                    |                                                                                                    |  |
|                                 |                                         |                                                                                                    |                                                                                                    |  |
|                                 |                                         |                                                                                                    |                                                                                                    |  |
|                                 |                                         |                                                                                                    |                                                                                                    |  |
|                                 | SAFE                                    |                                                                                                    |                                                                                                    |  |
|                                 |                                         |                                                                                                    |                                                                                                    |  |
|                                 | Użytkownik: artr                        | nin                                                                                                    |                                                                                                    |  |
|                                 |                                         |                                                                                                    |                                                                                                    |  |
|                                 | Hasto                                   | -                                                                                                    |                                                                                                    |  |
|                                 | Zali                                    | oguj Anuluj                                                                                                    |                                                                                                    |  |
|                                 | Wskazówka: należy pob                   | rać i zainstalować sterownik. Pobierz plik                                                                                                    |                                                                                                    |  |
|                                 |                                         |                                                                                                    |                                                                                                    |  |
|                                 | Firefox, Chrome, prosz                  | ze odnieść sie do instrukcji IE TAB (2000)                                                                                                    |                                                                                                    |  |
|                                 |                                         |                                                                                                    |                                                                                                    |  |
|                                 |                                         |                                                                                                    |                                                                                                    |  |
|                                 |                                         |                                                                                                    |                                                                                                    |  |
|                                 |                                         |                                                                                                    |                                                                                                    |  |
|                                 |                                         |                                                                                                    |                                                                                                    |  |
|                                 |                                         |                                                                                                    |                                                                                                    |  |
|                                 |                                         |                                                                                                    |                                                                                                    |  |
|                                 |                                         |                                                                                                    |                                                                                                    |  |

Rys. 5.36

Jeśli wszystko zostało wykonane poprawnie, pojawi się obraz wideo na ekranie (Rys. 5.37).

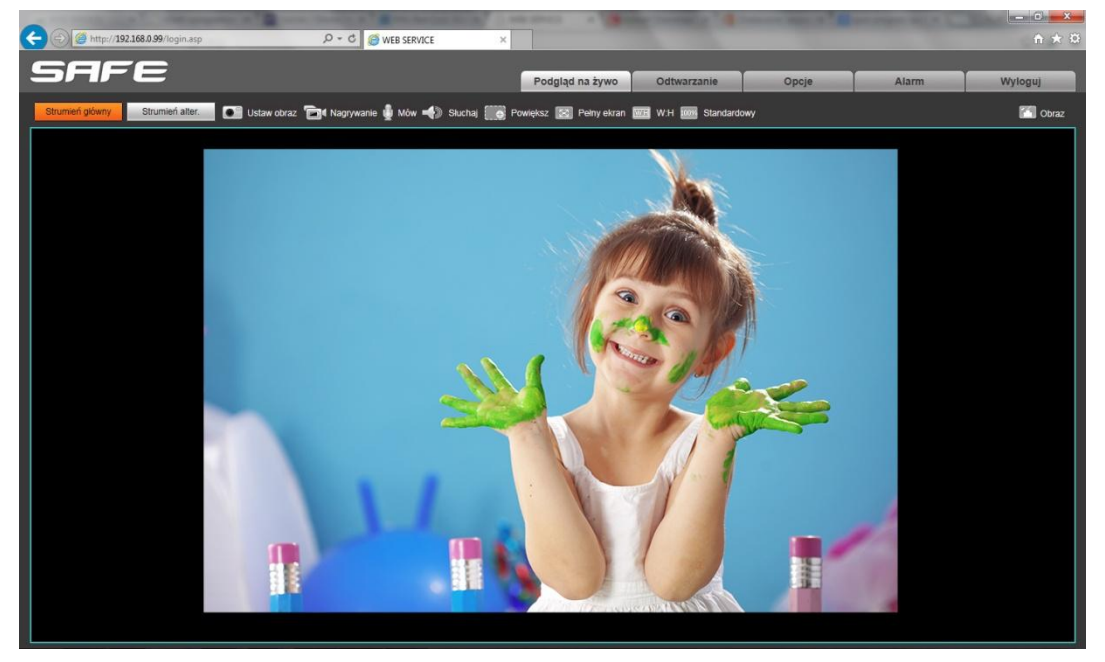

Rys. 5.37

#### UWAGA:

Jeśli obraz wideo nie pojawił się na ekranie, powróć do początku rozdziału i sprawdź ustawienia krok po kroku. Jeśli potrzebujesz pomocy skontaktuj się z administratorem systemu.

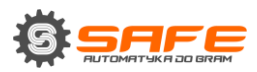

| Parametrt                  | Wartość       |
|----------------------------|---------------|
| Adres IP                   | 192.168.0.99  |
| Maska podsieci             | 255.255.255.0 |
| Brama                      | 192.168.0.1   |
| Użytkownik (administrator) | admin         |
| Hasło (administrator)      | admin         |
| Port http                  | 80            |
| Dane portu                 | 5000          |
| Port RTSP                  | 554           |
| Port ONVIF                 | 2000          |

# Dodatek. Ustawienia fabryczne

#### Pozbycie się zużytego sprzętu elektronicznego.

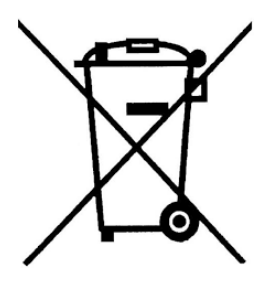

Urządzenia oznaczone są zgodnie z ustawą o zużytym sprzęcie elektrycznym i elektronicznym symbolem przekreślonego kosza na odpady. Oznakowanie takie informuje, że sprzęt ten, po okresie jego użytkowania nie może być umieszczany w koszu łącznie z innymi odpadami pochodzącymi z gospodarstwa domowego. Użytkownik jest zobowiązany do oddania go firmom, bądź instytucjom prowadzących

zbieranie zużytego sprzętu elektrycznego i elektronicznego. Prowadzący zbieranie, w tym lokalne punkty zbiórki, sklepy czy gminne jednostki, tworzą odpowiedni system umożliwiający oddanie tego sprzętu. Właściwe postępowanie ze zużytymi urządzeniami elektrycznymi i elektronicznymi przyczynia się do uniknięcia szkodliwych dla zdrowia ludzi i środowiska naturalnego konsekwencji, wynikających z obecności składników niebezpiecznych oraz niewłaściwego przetwarzania i składowania takich urządzeń.